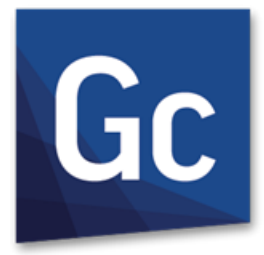

# GC GibbsCAM<sup>®</sup> 12

Version 12, 2017年 9月

What's New

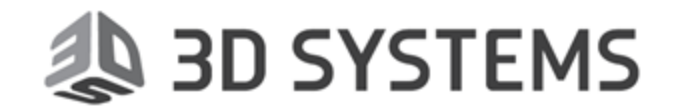

著作権に関する注意

本書は、3D Systems社が所有権を有する情報を含んでおり、3D Systemsソフトウェアの使用許諾契約に基づいて使用されるべきものです。使用許諾契約で特別に許可されている事柄を除き、3D Systems社あるいはその正規代理店の書面による許可なく、このマニュアルのいかなる部分も、電子的、磁気的、光学的、化学的、 手書き、その他のいかなる方法でも、複製、転送、書写、検索システムへの保存、他の言語またはコンピュー タ言語への翻訳することはできません。

使用許諾契約書をよくお読みになり、ライセンスフトウェアおよび付属の文書についての御社の権利および義務をご理解ください。

コンピューターソフトウェアおよびユーザーマニュアルの使用権は、3D Systems社の使用許諾契約に従って 付与されます。

Copyright © 1993 - 2017 3DS. All rights reserved. GibbsおよびGibbsCAMロゴ、GibbsCAM、Gibbs、Virtual Gibbs、ならびに"Powerfully Simple, Simply Powerful."は、米国および/またはその他の国における3D Systems社の商標または登録商標です。

このソフトウェアの一部ならびに関連するドキュメントは著作権で保護されており、Siemens Product Lifecycle Management Software Inc.に所有権があります。

Microsoft、Windows、Windowsロゴは、米国とその他の国の両方またはいずれかにおけるMicrosoft Corporationの商標または登録商標です。

PTC Inc.が提供するPTC Creo GRANITE Interoperability Kernelを含みます。全てのPTCロゴはPTC Inc., Needham MA, USAのライセンスに基づいて使用されています。3D Systems社は独立のソフトウェアプロバイダです。

このソフトウェアの一部は、© 1994-2017 Spatial Technology Inc. / Dassault Systèmes / Spatial Corp.に著作権があります。

このソフトウェアの一部は、© 2001-2017 Geometric Software Solutions Co. Ltd.に著作権があります。

Autodesk, Inc. の提供する Autodesk® RealDWG を含みます。© 1998-2017Autodesk, Inc. All rights reserved.

DMG MORI/リッドモデルは、GibbsCAMと© 2007-2017 DMG森精機株式会社が共同開発したものです。

Celeritive Technologies, Inc. が提供する VoluMill<sup>™</sup> を含みます。© 2007-2017 Celeritive Technologies, Inc. All rights reserved.

この製品には、OpenSSL Toolkitに使用するためにOpenSSL Projectにより開発されたソフトウェアを含みます (http://www.openssl.org/)。この製品にはEric Young氏による暗号ソフトウェアを含みます(eay@cryptsoft.com)。

このソフトウェアの一部は、© MachineWorks Ltd.に著作権があります。

このソフトウェアの一部ならびに関連するドキュメントは、Electronic Data Systems Corporationに著作権および所有権があります。

ここに明記していない場合もありますが、GibbsCAMの他の部分はGibbsCAMの各ライセンサーから使用許諾を受けたものです。

# 目次

| GIBBSCAM 12へようこそ            | 5        |
|-----------------------------|----------|
| 新しいユーザーインターフェース             |          |
| CAM/加エパレットの廃止               |          |
| 新しいプロセスを作成する                |          |
| プロセスグループのカスタマイズ<br>簡単に使える機能 | 13<br>14 |
| □マンド検索                      |          |
| プログラムエラーチェッカー               | 17       |
| ツールパスカラーモード                 |          |
| ツールパスカラーモードについて             |          |
| カスタマイズ                      |          |
| ツールバーとメニューのカスタマイズ           | 21       |
| カスタマイズモードについて               | 21       |
| カスタマイズダイアログについて             |          |
| カスダムノロノアイルの保存と呼び出し          |          |
| コマンドアイコンを配置または移動するメニュータブ    |          |
| ッーッッ<br>ツールバータブ             |          |
| ツールバーコマンドグループを配置する          | 25       |
| インストール                      |          |
| 暗号化されたマシンモデル                |          |
| データ交換:インポート/エクスポート          | 27       |
| Onshape                     |          |
| マルチパーツ加工                    |          |
| ファセット面ボディ                   |          |
| VoluTurn                    |          |
| VoluMill 8.0                |          |
| クリアランス量                     |          |
| ユーザーインターフェース                |          |

| マシンスペースとワークスペース            |    |
|----------------------------|----|
| SolidSurfacer: Advanced 3D | 34 |
| 5軸                         |    |
| 一般                         |    |
| サーフェスに基づいた計算               |    |
| ワイヤーフレームに基づいた計算            |    |
| 三角目メッシュに基づいた計算             |    |
| 多軸荒加工                      |    |
| 5軸ポート加工                    |    |
| 適応荒加工                      |    |
| 領域の詳細設定オプション               |    |
| 4軸出力                       | 40 |

# GibbsCAM 12へようこそ

今回のリリースでは、いままでのGibbsCAMの個性や特長や使い勝手を維持したまま、新しいユー ザーインターフェース(UI)が導入されました。そのインターフェースは、必要に応じてカスタマイズでき ます。このガイドは、追加や変更された重要な機能について概要を紹介します。

GibbsCAM全体にわたる各箇所での機能強化に加え、次の新しいオプションが追加されました。

・ VoluTurnは、ミーリングと同様にターニング用の高速加工ソリューションとして、VoluMiillに加わりました。

UI変更と機能強化の詳細については、<u>Common Reference</u>と<u>Getting Started</u>のガイドを参照してください。製品個別の変更と機能強化の詳細については、製品個別のユーザーガイド、<u>VoluTurn</u>、<u>Plug-</u> Ins、5-Axis、SolidSurfacerなどを参照してください。

## 新しいユーザーインターフェース

新しいユーザーインターフェースでは、最新スタイルの表示とカスタマイズ機能を備え、GibbsCAMの 個性や特長や使い勝手を維持したまま、期待通りの使いやすい機能を提供します。これらの変更点 は、GibbsCAMを現代のソフトウェアツールとして、新しいユーザーがなじみやすく使ってみたいと感じ る一方、ベテランユーザーが評価しているパワフルな使いやすさを保っています。

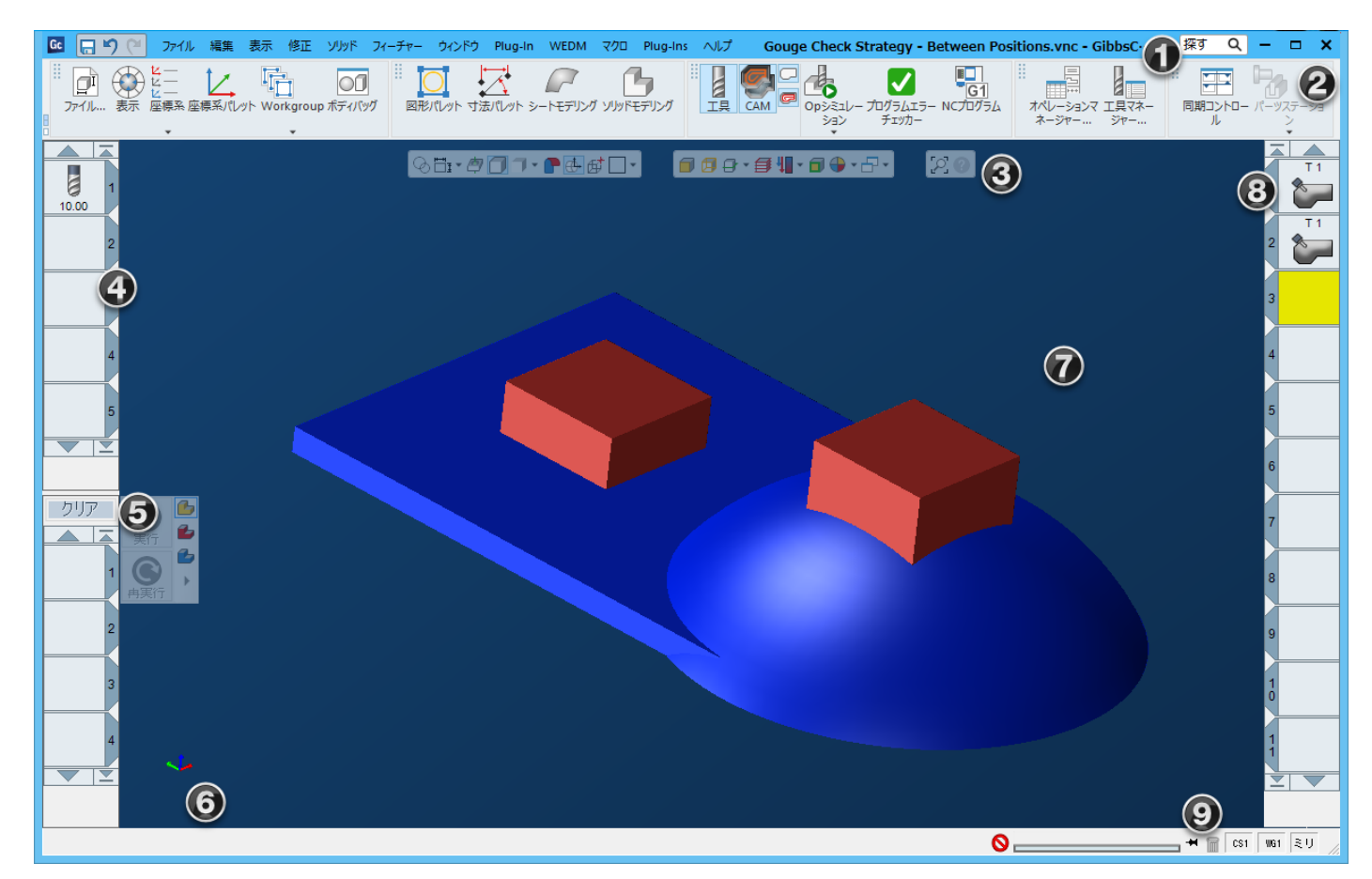

- 1. タイトルバー: ロゴ;よく使われるコマンド\*、メインメニュー\*、現在のファイル名;コマンド検索ボックス、ウィ ンドウのコントロール項目
- メインパレット\*: ファイル、表示、座標系、WorkGroup、ボディバッグ、寸法、サーフェス/ソリッド、工具、 CAM、シミュレーション、NCプログラム、オペレーションマネージャー、工具マネージャー、 パーツステーション
- タスクバー\*(フローティング、マウスオーバーまで淡色表示): 表示{図形;寸法、穴;ソリッド;治具/ソリッド};シート側:WGラップ;ストック/原点表示;CSグ リッド表示;{面 | エッジ}選択;プロファイラ;陰線ツールパス;ツールパスカラーモード;事前 選択ハイライト;ビューポート;カラーモード;ズームキャンセル;アイテムヘルプ
- 4. 工具リスト\*、リストコントロール項目とタイル番号
- 5. プロセスリストボタン(実行/再実行/クリア)、プロセスリスト\*、リストコントロール項目とタイル 番号
- 6. 軸ブロック
- 7. ワークスペース\*
- 8. オペレーションリスト、リストコントロール項目とタイル番号
- 9. ステータスバー:

メッセージ;進捗バー、ゴミ箱;現在の座標系、WorkGroup、VSの表示

\*- UIのこの部分はユーザーがカスタマイズまたは設定できます。

UIの変更には以下の項目も含まれます。

- ・ コマンドアイコン:新しいアイコンが一番分かりやすい変更点です。コマンドとは、モードや状態、 ダイアログの呼び出しなど、ユーザーの操作に使用される用語です。メニュー項目、ツールバーや パレットのボタン、プラグイン、マクロなどが含まれます。
- メインパレット(上図の4)は、画面の横側から新しいツールバーコマンドグループに移動しました。 コマンドアイコンはおおまかに左から右へ次のように並んでいます。(1)ワークのセットアップする ための動作コマンド;(2)図形やボディを作成するためのCADコマンド;(3)工具やオペレーション を追加し、ツールパスをチェックし、ポスト出力するためのCAMコマンド;(4)オペレーションや工具 を管理するための一覧コマンド;(5)マルチフロー用のMTMコマンド。
- タスクバー(上図の3)は、ワークスペースに移動して、透明なフローティングツールバーになりました。タスクバーのコマンドにアクセスするには、フローティングバーの上にマウスを移動(ホバー)してください。
- ・ メインメニュー(上図の1)の見かけが変わりましたが、含まれているコマンドは同じです。
- プロセスリストでは、プロセスと動作をすぐに利用できます。CAM(加工)パレットからドラッグする必要はありません。プロセスタイプの選択、プロセスで使用する工具の選択、実行、再実行、クリアなど、コマンド動作のワークフローが合理化されました。プロセスグループは、さらに簡単に構成、保存、呼び出しできます。詳細は、"CAM/加工パレットの廃止"11ページと"簡単に使える機能"14ページを参照してください。
- 新しいタスクバー項目として、ツールパスカラーモードが追加されました。ツールパスカラーの表示 方法を選択できます。(1)GibbsCAM 12以前と同様(Gibbs TPモード);(2)オペレーションに基づく (Op TPモード);(3)工具に基づく(工具TPモード);(4)速度に基づく(送り速度TPモード);(5)TP モードマネージャーは、2から4の各モードのカラーをカスタマイズできます。詳細は、"ツールパス カラーモード"18ページを参照してください。
- カスタマイズ性: ツールバー、メニュー、含まれるコマンドなどのレイアウトや配置をほとんど自由に カスタマイズできます。いつも使用する項目が含まれたフローティングツールバーを追加したいとき は、簡単に追加できます。ほとんど使用しない、または使用したことがない項目を削除したいとき も、簡単に削除できます。ツールバーを上に表示したい、左または右に表示したい、下に表示した い、フローティングで表示したいときも簡単にできます。詳細は、"カスタマイズ" 21 ページを参照 してください。
- ・ 小さなタイル / 大きなタイル: タイルリストを右クリックして、小さなアイコンまたは大きなアイコンを選択します。
- · タスクマネージャーが進捗バーと一体化されました。

| 動作 | プロセス名                       | 状態        | 進捗                 | 経過時間                             |
|----|-----------------------------|-----------|--------------------|----------------------------------|
| I  | 前面                          | プロセス番号3   | 11 %               | 00:00:07                         |
|    | 走査線加工<br>ツールパス分割<br>ツールパス分割 | 実行中       | 10 %<br>0 %<br>0 % | 00:00:00<br>00:00:00<br>00:00:00 |
|    |                             | 🚫 プロセス 番号 | 3                  | <b>T</b>                         |

旧式のWorkGroup一覧ウィンドウが新しいWorkGroupマネージャーが変わり、Excelのようなスプ レッドシート形式の表示に4個のタブ(点、直線、円、カーブ)が表示されます。新しいWorkGroupマ ネージャーは、工具マネージャー、プロセスマネージャー、オペレーションマネージャーと同様 に、読みやすく、データや列の並び替えや再配置ができ、簡単に印刷屋ファイルに保存できま す。

旧式の切削材質ウィンドウも大幅に変更されてとても読みやすくなりました。

| 切削材質                                       |                         |                |                |                 |                   |            | - 平             | <b>x</b> |
|--------------------------------------------|-------------------------|----------------|----------------|-----------------|-------------------|------------|-----------------|----------|
| 種別<br>すず合金<br>ねずみ装鉄                        |                         | ^              | 合金<br>ASTM B23 | : ALLOY 1, ASTN | 4 B23: ALLOY 2, A | STM B23: 1 | ALLOY 3, ASTM B | 23:      |
| は900年10<br>ダクタイル铸鉄<br>チタン合金.線造<br>チタン合金.鋳造 | //a > ₩                 |                | ALLOT II       |                 |                   |            |                 |          |
| 17ルミニワム合金 、                                | - 一般について、A<br>「種別タイプの編集 | ~ 種別の削除        |                |                 |                   |            |                 |          |
| 合金グループ                                     | TEO TO TO TO TANK       | JER ANALY INC. |                |                 |                   |            |                 |          |
| Alpha and Alpha<br>Commercially Pu         | -Beta Alloys<br>re      |                |                |                 |                   |            |                 |          |
|                                            |                         |                |                |                 |                   |            |                 |          |
|                                            |                         |                |                |                 |                   |            |                 |          |
| 新規合金タイプ                                    | 合金タイプの編集                | 合金の削除          |                |                 |                   |            |                 |          |
| 加工タイプ                                      | 硬さ                      | 条件             | 深さ             | 工具材質            | 工具径               | SMPM       | mmpr/mmpt       | ^        |
| ボーリング加工                                    | 300-330 H               | AS CAST O      | 0.254XY        | 742             |                   | 30.48      | 0.051           |          |
| ボーリング加工                                    | 300-330 H               | AS CAST O      | 1.27XY         | ハイス             |                   | 24.384     | 0.102           |          |
| ボーリング加工                                    | 300-330 H               | AS CAST O      | 2.54XY         | ハイス             |                   | 21.336     | 0.203           |          |
| ボーリング加工                                    | 300-330 H               | AS CAST O      | 0.254XY        | チップ             |                   | 108.204    | 0.051           |          |
| ボーリング加工                                    | 300-330 H               | AS CAST O      | 1.27XY         | チップ             |                   | 86.868     | 0.102           |          |
| கடம்கிறா                                   | 300-330 H               | 0 T240 24      | 2.54%          | チップ             |                   | 74 676     | 0.152           | ×        |
| 切削材質編集                                     | 新規切削材質                  | 切削材質の削除        | 切削材質           | データ読み           | 海洋記令              | CMDM       | 76.0            |          |

 Plug-Ins: 2つのドロップダウンメニューを使用してPlug-Inにアクセスできます。左側はよく使われる Plug-In、右側は既存のカスタムPlug-Inです。また、よく使用する既存のPlug-Inはピンパッドにピン 留めできます。上方のピンアイコンをクリックしてピンパッドを非表示にできます。

回転速度計算

送り速度計算

0.076

mmpr

力ット径

コメント:

・ ITA (Iscar Tool Advisor)のPlug-Inは、工具タイプを選択のフライアウトダイアログのタイトルバー上のプルダウン選択 に移動しました。

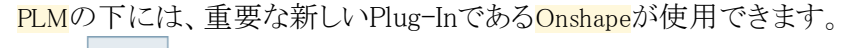

•

| Plug-In                                                                                                    | $\sim$                                                            |
|----------------------------------------------------------------------------------------------------|-------------------------------------------------------------------|
| ▼ 図形                                                                                                    |                                                                   |
| ▲ ソリッド                                                                                                    |                                                                   |
| (ア)         (ア)         (ア)         (П)         (П) <th(п)< th=""> <th(п)< th=""> <th(п)< th=""></th(п)<></th(п)<></th(п)<> | ▲ 🛁 Plug-Ins<br>▲ 🛁 ProAXYZ Drivers 構造<br>+★ 🖵 パーツ起点をセット          |
| 🛃 🐁 🧇 📭                                                                                                    | <ul> <li>➡ ■ Driverを構成する</li> <li>➡ ■ ProAXYZドライバー自動更新</li> </ul> |
| 自動座標系作 モデル関連性 面法線を表示 ソリッド照合<br>成                                                                                                    | ♥ ProAXYZ ライセンスキーマネージャー                                           |
|                                                                                                    |                                                                   |
| ▼ ツールパス                                                                                                    |                                                                   |
| ▼ ЭХ7Ь                                                                                                    | □転·送り速度 HSM ミラーOp TpTrans                                         |
| ▼ メインエ具                                                                                                    | 変更                                                                |
| <ul> <li>Posting</li> </ul>                                                                                                    |                                                                   |
| CL<br>APT APT APT                                                                                                    |                                                                   |
| Mori AptCL Mori Apt Generic<br>Selected Ops AptCL                                                                                                    |                                                                   |

中間工具では、取付け位置として直線と回転位置決めができるようになりました。また、アジャスタ ブルアングルヘッド付きホルダもサポートされました。

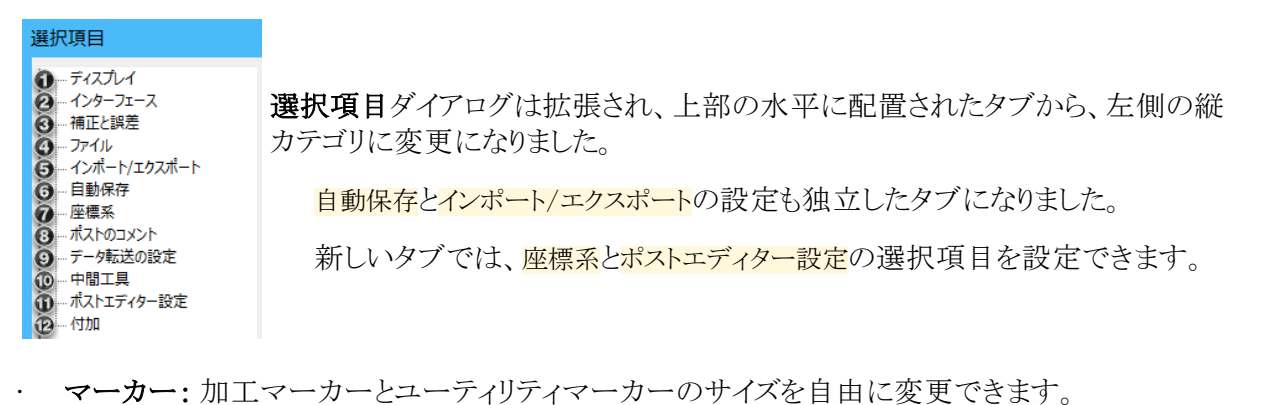

| 選択項目                                                                                                    |                                                                                                    |                                                                     |  |
|----------------------------------------------------------------------------------------------------|----------------------------------------------------------------------------------------------------|---------------------------------------------------------------------|--|
| - ディスプレイ<br>- インターフェース<br>- 補正と誤差<br>- ファイル<br>- インポート/エカスポート<br>- 自動保存<br>- 座標系<br>- ポストのコメント<br>- デーク構正の設定<br>- 中間工具<br>- ポストエディター設定<br>- 付加 | <ul> <li>ディスプレイ</li> <li>切削ワークレンダリング</li> <li>自動工具サイズ</li> <li>OP/工具シミニ</li> <li>シミュレージ</li> <li>画面表示</li> <li>ディスプレイ</li> <li>Op/工具 シミュレーション</li> <li>シミュレーション</li> <li>マーカーサイズ</li> <li>ブレビューで「その他」が、</li> </ul> | コレーション設定編集<br>ション設定を編集<br>GibbsCAM 2015 3DS 、<br>ディスプレイ 、<br>表示設定編集 |  |
|                                                                                                    |                                                                                                    |                                                                     |  |

### CAM/加エパレットの廃止

CAM/加工パレットは、もはやワークスペースに表示されません。プロセス作成は、少ないクリック数と 少ないカーソル移動で直感的に直感的に行えます。選択したプロセスタイプにふさわしい工具を提示 します。また、選択した工具のプレビューも表示します。

### 新しいプロセスを作成する

1. 必要に応じて、プロセスリストを開きます。

方法:

○ (コマンドアイコン) CAM > プロセス

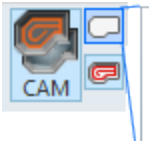

- (キーボード)**F4**または Ctrl+4
- または、オペレーションタイルをダブルクリック

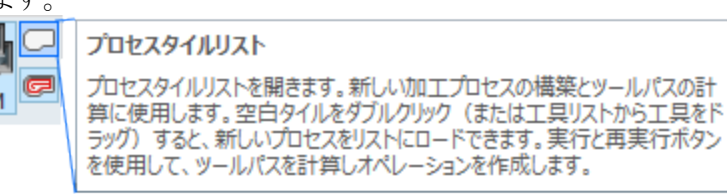

2. プロセスリストでは、空のプロセスタイルをダブルクリックするか、工具を空のプロセスタイルにドラッ グします。

結果:フライアウトダイアログが表示されます:プロセスタイプを選択

| Select Process Type                         | 2                 | 🔑 Stored Lists 🧨 Catalogs 👻 Search 🔍 |
|---------------------------------------------|-------------------|--------------------------------------|
| Mill                                        |                   | *                                    |
| Drill Contour Pocket Thread Surface Adv. 3d | Rad Cont Rad Pock | Plunge                               |
| Lathe                                       |                   | *                                    |
| Contour Rough Thread Drill                  |                   |                                      |
| Additive                                    |                   | *                                    |
|                                             |                   |                                      |
|                                             |                   |                                      |
|                                             |                   | <u> </u>                             |
| U                                           |                   |                                      |

方法:プロセスタイプを選択フライアウトダイアログでは以下の操作を行えます。

○ 現在のMDDとカスタマイズ設定に基づいて提示されたプロセスタイプから選択します。

3. 探すテキストボックスにテキストを入力して、フライアウトダイアログに提示されるプロセスタイプを絞 り込みできます。プロセスタイプを選択フライアウトダイアログでプロセスタイプを選択します。

結果は、設定したデータにより異なります。

- 工具とプロセスタイプを設定したときは、プロセスダイアログが表示されます。
- ユーティリティプロセスタイプを選択したときは、ユーティリティプロセスダイアログが表示されます。注意:ユーティリティプロセスによって、工具が必要な場合、工具を使える場合、工具を利用できない場合があります。
- 工具を指定せずにMill加工またはLathe加工プロセスを選択すると、新しい工具タイプを選択 フライアウトダイアログが表示されます。

方法:工具タイプを選択フライアウトダイアログでは、以下の操作ができます。

- 現在のプロセスに基づいて提示された工具タイプから選択します。
- 探すテキストボックスにテキストを入力して、フライアウトダイアログに提示される工具タイプを絞り込みます。
- □リストボタンをクリックして、工具リスト (\*.tlst)またはプロセスリスト(\*.prc\*)内の工具を選択で きます。
- ■ プルダウンメニューを使用して、IscarやAdveonなどサードパーティの工具を選択できます。

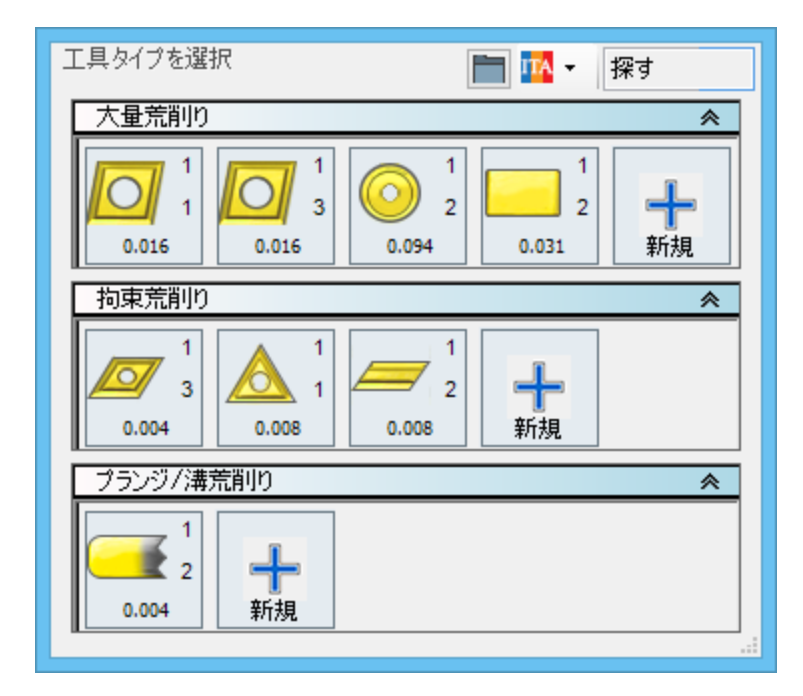

#### プロセスグループのカスタマイズ

- プロセスタイプを選択フライアウトダイアログのタイトルバーを右クリックし、ポップアップメニューから、図のように、カスタムプロセスグループを選択して、カスタムプロセスグループダイアログを開きます。
- 2. カスタムプロセスグループダイアログでは、以下の操作ができます。
  - 既存のプロセスタイプとMDDタイプを表示する。
  - ミル、Lathe、ユーティリティなどのプロセスタイプのグループを、非表示/表示、名前の変更、 削除や作成できます。
  - カスタムプロファイルを保存または呼び出しします。"カスタムプロファイルの保存と呼び出し" 22 ページを参照してください。

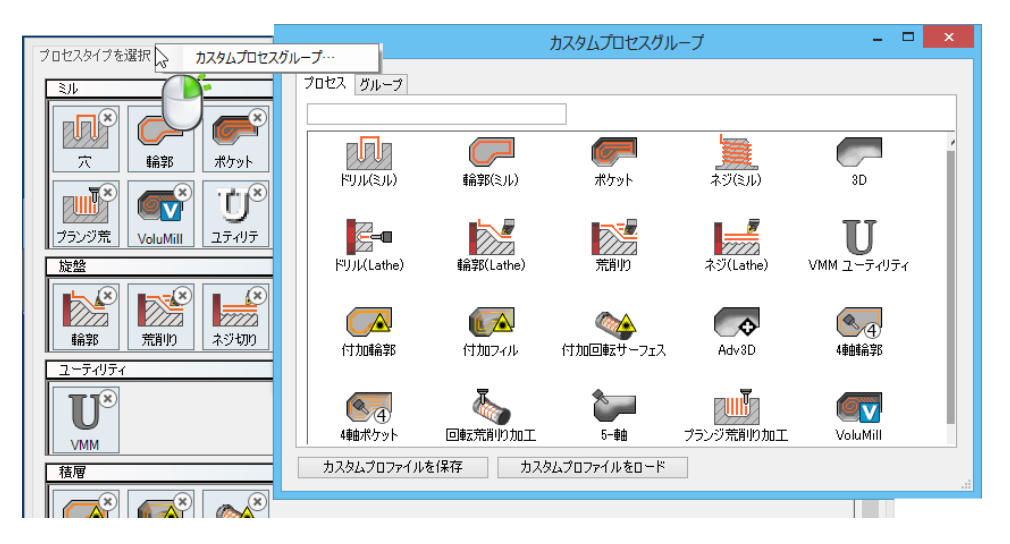

### 簡単に使える機能

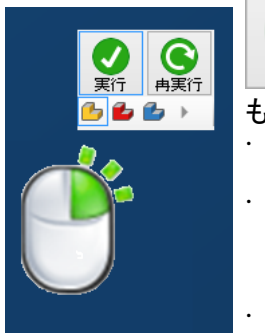

実行 再実行 以前CAMパレットにあった実行と再実行ボタンがいつでもどこで も使えるようになりました。

ワークスペースのどこででも右クリックするとポップアップに表示されます。

- 各プロセスダイアログのタイトルバーでは: カセス #1 輪郭 **マ () ()**
- プロセスリストの横に配置されています。プロセスタイルを右クリックして、<mark>実行</mark> <mark>/再実行を表示</mark>をクリックして表示または非表示にできます。

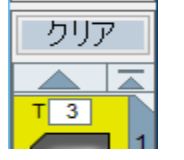

プロセスタイルリストでは、新しいボタンクリアを押すと、リスト内のプロセスをすべて削除します。

各タイルリストの上下の小さい矢印は、タイルリストの上端または下端のタイルに 瞬間移動します。

|   | 検索          |            |  |           |
|---|-------------|------------|--|-----------|
|   | プロセスリスト保存   |            |  |           |
|   | プロセスリスト呼び出し | 参照         |  |           |
|   | プロセスマネージャ   | 設定フォルダ     |  |           |
| ~ | 実行/再実行表示    | GibbsCAM 🕨 |  | 18 id NPT |
|   | 小さなアイコン     | S3 •       |  | 5 id NPT  |

プロセスグループの保存、構成、呼び出しが簡単になりました。プロセスグループファイル(\*.prc2)を 保管するサブ[サブ[...]]フォルダの場所を設定できます。空白のプロセスタイルを右クリックすると、 プロセスグループを参照または呼び出しできます。サブメニューをカスケード表示すると、\*.prc2ファイ ルを含むサブフォルダの構成を表示します。

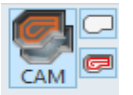

**1** 

ⅈⅎℷ

Ð

203

メインメニューでは、CAMアイコンの右側にある2つのボタンがタイルリスト表示を切り替えします。

表示パレットは、見かけが変わりましたが、機能は同じです。パレットが開くときや閉じるときに、巻き戻しや巻き上げし、オプション上にマウスをホバーするとハイライト表示します。

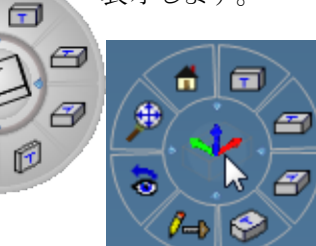

軸ブロックは、マウスをホバーするだけて、簡単に使用できる 一時的な半透明の表示パレットを表示します。

選択項目では、インポート/エクスポート、自動保存、座標系の新しいタブが追加 され、転送可能なファイル、自動保存されるファイル、座標系の選択項目を設定で きます。

|                                   | 7年1県7下        |              |                     |             |                                             |          |
|-----------------------------------|---------------|--------------|---------------------|-------------|---------------------------------------------|----------|
| 进代识白…                             |               | インポート/エクスポート |                     |             |                                             |          |
|                                   | 新規座標系         | ファイルの拡張子     |                     | デフォルトトランスレー | 9                                           |          |
| 避扣 <b>百</b> 日                     | □自己定義         | NCプログラム:     | NCF                 | STEP        | s 自動保存                                      |          |
| 进入块口                              | □ 図形基準        | IGES:        | igs, iges           |             | ☑ 自動保存を有効化                                  |          |
|                                   | □ッールパス基準      | DXF:         | dxf                 | Solidworks  | S 保存間隔 20 分                                 |          |
| ④ …補正と誤差                          | □ 面外回転        | Point List:  | txt                 | Inventor    |                                             |          |
|                                   |               |              | v t vmt             | PTC Creo    | ✓ バックアップファイル保存                              |          |
| <ul> <li>● 自動保存</li> </ul>        | □ 新規座標系を表示に設定 | Parasolid:   | x_t, xint           | FIC CIEU    | 接頭文字                                        |          |
| 0 座標系                             |               | SAT:         | sat, sab, asat, asi | Catia V4    | S アイドリング自動保存                                |          |
| ・・・・・・・・・・・・・・・・・・・・・・・・・・・・・・・・・ |               | CATIA V4:    | DLV, model, exp     | Catia ME    | Z0 ↔                                        |          |
|                                   |               | VDA:         | vda                 | Caua v5     |                                             |          |
| 0 ボストエディター設定<br>の… 付加             |               |              |                     | UGS/NX      | S目動保存で警告                                    |          |
| C ISSE                            |               |              |                     |             | □ オーバーライドバックアップ場所                           |          |
|                                   |               |              |                     | VDA-FS      | S バックアップフォルダ                                | 参照       |
|                                   |               |              |                     |             | C+¥LIsers¥GibbsCAM LIser¥AnnData¥Roamind¥3D | Systems) |
|                                   |               |              |                     |             |                                             |          |

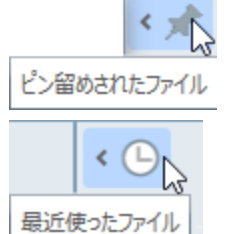

ファイルをクリックすると、ピン留めしたファイルのリスト、最も最近開いたファイルと フォルダのリストを自動的に表示します。ファイル名を ピン留め(ピンパッド)と 非 ピン留めの状態を切り替えるには、左上のアイコン または をクリックしてください。

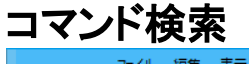

| CE     ファイル 編集 表示 修正 ソリッド フィーチャー       ウィンドウ     Plug-In       WEDM     マクロ       Plug-Ins |  |
|--------------------------------------------------------------------------------------------|--|
|                                                                                            |  |
| ファイル 表示 座標系 座標系/Lット Workgroup ホティバック                                                       |  |

コマンド検索では、名前の一部を入力するだけでコマンドを検索できます。

コマンド検索の結果は、入力した検索文字列を含む、コマンドを名前やチップヘルプを絞り込み、リスト表示します。

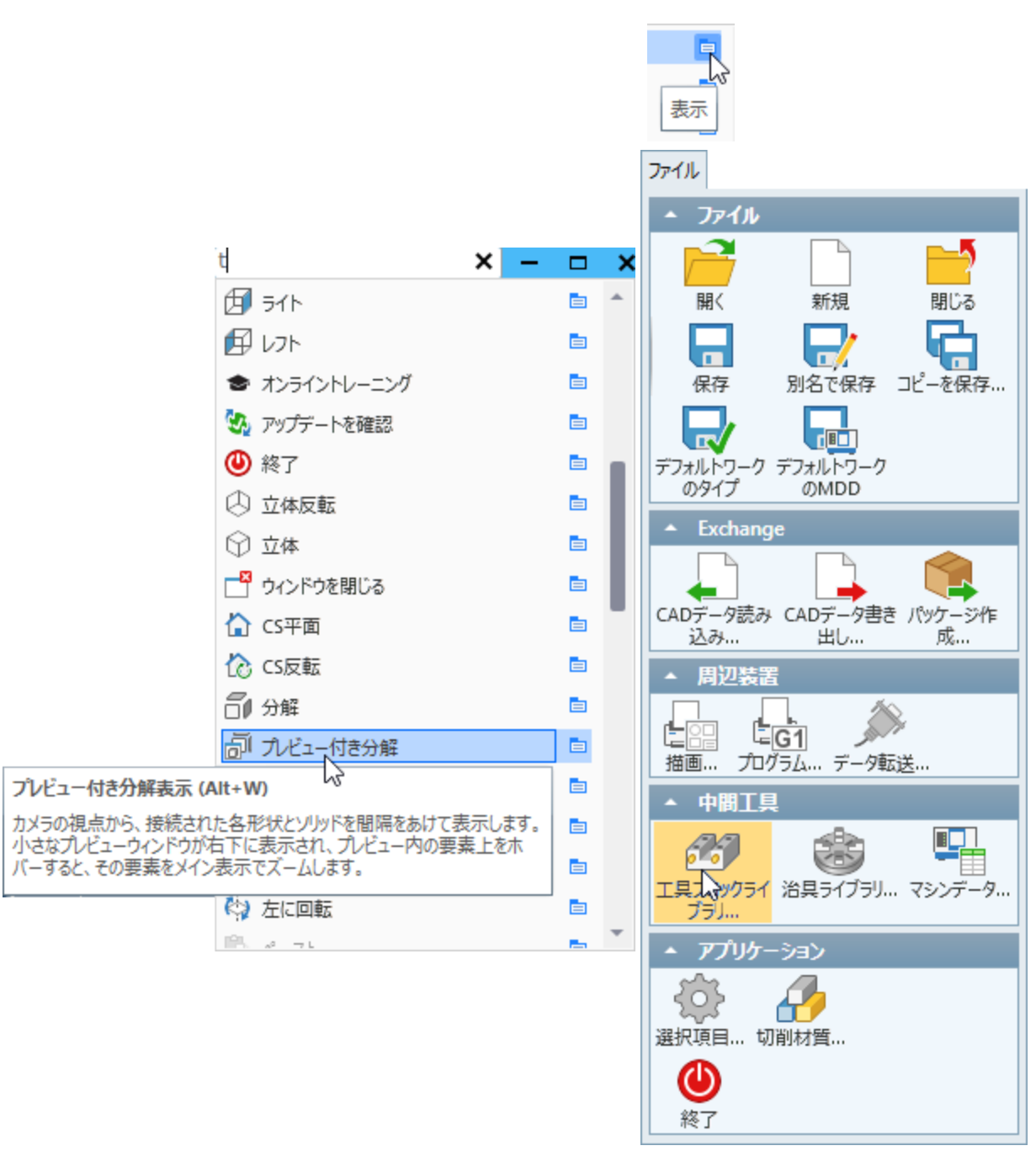

カーソルをリスト項目上にホバーすると、チップヘルプ(上図の左)が表示され、 E E 上にホバーすると「表示」ロケータが表示されます。 クリックするとコマンドがハイライトされ、 ユーザーインターフェースでアクセスできる場所を表示します(上図の右)。

# プログラムエラーチェッカー

古い\*.vncファイルを初めてGibbsCAM 12で開くと、メインパレットにアイコンが表示されます。

| 征          | ንሀቃቮ | 74- | チャー | ウィンドウ       | Plug | J-In WE        | DW         | マクロ | Plug-             | Ins 🗠           | νĿ           |
|------------|------|-----|-----|-------------|------|----------------|------------|-----|-------------------|-----------------|--------------|
| ל<br>דייז: |      | I具  | CAM | C<br>C<br>X |      | ョ プログラム<br>チェッ | ↓Iラ-<br>カ- |     | ]<br>1<br>ที่รุ่น | אר<br>ארו<br>-ג | <br>  <br>-ジ |

プログラムエラーチェッカーを起動するには、 ボタンをクリックします。 結果:システムが現在の\*.vnc ファイルのエラーや不具合をテストし、問題があれば表示します。 問題がないときは「全てのチェックにパ スしました。」のメッセージを表示します。

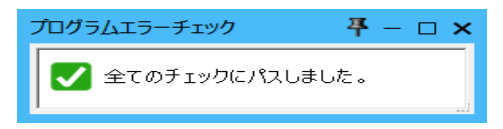

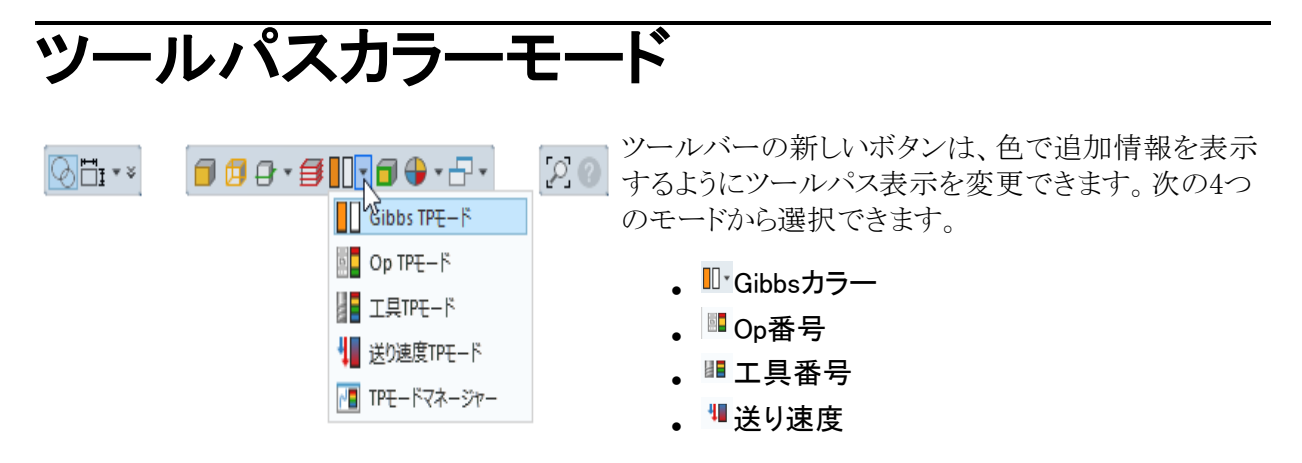

さらに、
<sup>II</sup>カラーモードマネージャーでは、オペレーション番号(Op TPモードに引き継ぎ)、工具番号(工具TPモードに引き継ぎ)または送り速度に関連したカラー値に変更できます。

### ツールパスカラーモードについて

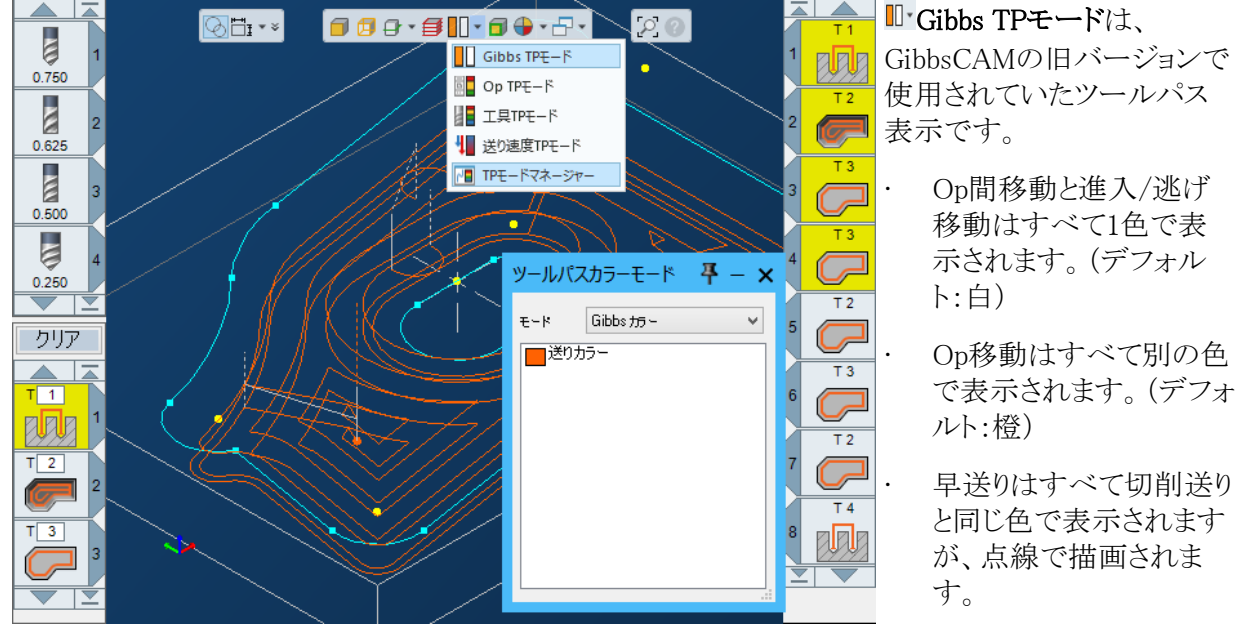

Gibbsツールパスカラーモード

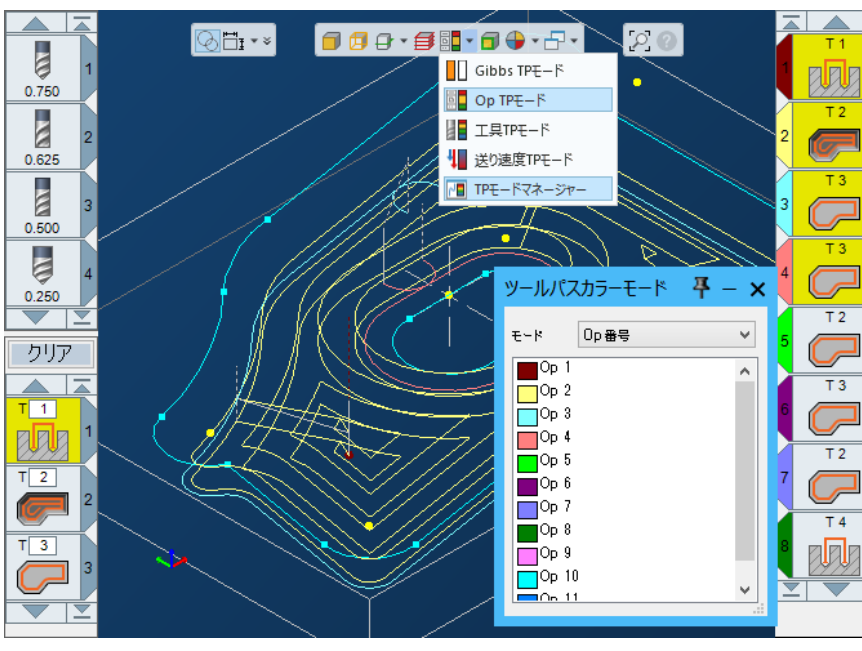

Op番号ツールパスカラーモード

■ Op TPモードは、複数の オペレーションのときに便利 です。各オペレーションが作 成するツールパスを確認で きます。

- Op間移動と進入/逃げ 移動はすべて1色で表 示されます。(デフォル ト:白)
  - 各オペレーションのツー ルパスは、そのオペレー ションのOpカラーで描画 されます。つまり、Opカ ラーモードのオペレー ションシミュレーションと 同じ色で表示されます。
  - 早送りは、切削送りと同 じ色で表示されますが、 点線で描画されます。

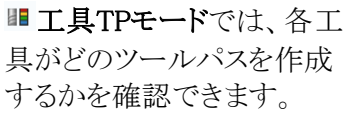

- 各オペレーションのツー ルパスは、そのオペレー ションの工具カラーで表 示されます。工具カラー モードのオペレーション シミュレーションと同じ色 で表示されます。
- Op間移動と進入/逃げ 移動も工具カラーで表 示されるため、工具交換 がすぐに分かります。
- 早送りは、切削送りと同 じ色で表示されますが、 点線で描画されます。

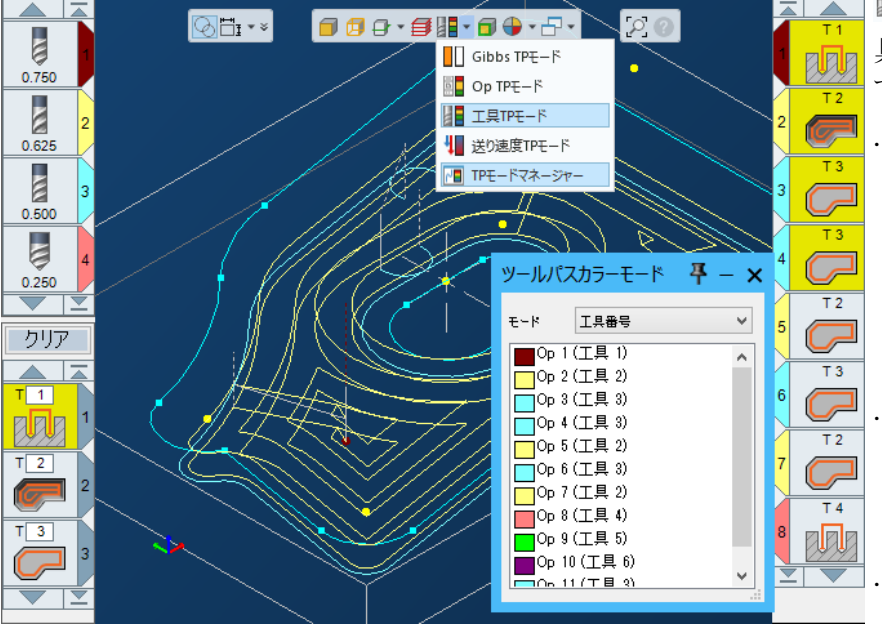

工具番号ツールパスカラーモード

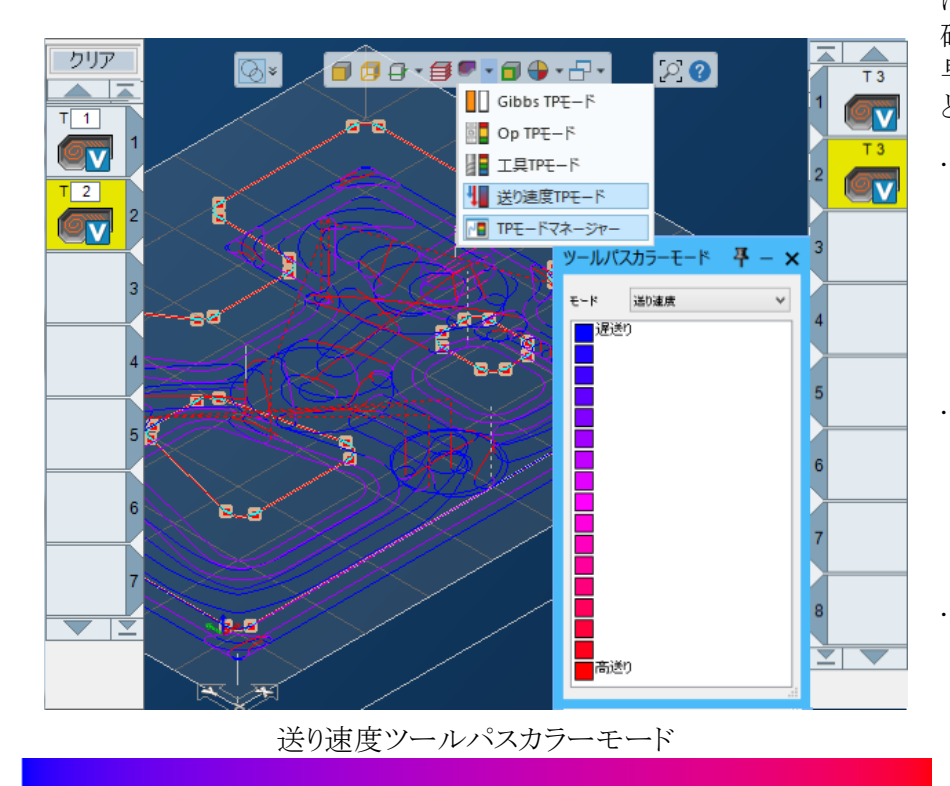

遅い

<sup>■</sup>送り速度TPモードでは、移動速度の変化を確認できるため、危険な早送り移動を見つけることができます。

各オペレーションの ツールパスは、寒色 の「遅送り」から暖 色の「高送り」に色 を変化させて描画さ れます。

進入/逃げ移動は、 オペレーションの ツールパスの各送り 速度で移動と同じ色 で表示されます。

<u>Op間</u>移動は、Gibbs カラー(デフォルト: 白)で表示されます。 切削送り速度のOp 間移動は実線、早 送り速度のOp間移 動は点線です。

*Op内*の早送りは、赤 色の点線で描画され ます。

速い

# カスタマイズ

ほとんどのメニュー、ツールバー、パレットを必要に応じてカスタマイズできます。カスタマイズをファイル(\*.cus)に保存できるだけでなく、最後に実行したカスタマイズをシステム側で別に記憶しているため、保存しても保存しなくても、次回GibbsCAMを起動したときには復元されます。

### ツールバーとメニューのカスタマイズ

GibbsCAMタイトルバーまたはツールバーのどこかを右クリックして、コンテキストメニューを表示します。

| ■ <sup>■</sup> ツールバーとメニューバ <u>の</u> カスタマイズ |
|--------------------------------------------|
| CAD                                        |
| CAM                                        |
| ✓ MTM                                      |
| ✓ New                                      |
| ▼ アクション                                    |
| ✓ データー覧                                    |

デフォルトのツールバーコマンドグループの表示/非表示をチェックボックスで制御します。カスタマイズモードに入るには、ツールバーとメニューバーのカスタマイズを選択してください。

### カスタマイズモードについて

カスタマイズモードでは、ワークスペースに影響する機能は一時的に無効になります。

**ドラッグ**: カスタマイズモードでは、コマンドアイコンを別の位置にドラッグできます。アイコンを既存のコ マンドグループやメニューグループなどにドロップすると、コマンドはその位置に移動します。それ以外 のどこかにドロップすると、そのコマンドはインターフェースから削除されます。

右クリック:カスタマイズモードでは、コマンドアイコンを右クリックして、アイコンサイズの確認や変更、 テキストラベルの表示や非表示、選択したアイコンをインターフェースから削除できます。

| <ul> <li>□ 大きいアイコン</li> <li>□ テキスト表示</li> <li>□ セパレータを追加</li> <li>□ 1000000000000000000000000000000000000</li></ul>                                                                                                    | ~        | 削际       |
|----------------------------------------------------------------------------------------------------|----------|----------|
| 大きいアイコン     オート表示     マーセンパレータを追加     オークを追加     オート     マークを追加     オート     マークを追加     マークを追加     マークを追加     マークを追加     マークを追加     マークを追加     マークを追加     マーク     マーク     マークを追加     マーク     マーク     ローク     マーク     マーク     マーク     マーク     マーク     マー | ~        | 1000     |
| <ul> <li>□ 大きいアイコン</li> <li>□□</li> <li>□□</li></ul>                                                                                                    |          | セパレータを追加 |
| 5 大きいアイコン                                                                                                    | TEXT     | テキスト表示   |
| └ 大きいアイコン                                                                                                    | _        |          |
|                                                                                                    | <b>۲</b> | 大きいアイコン  |

カスタマイズモードコマンドアイコンを右クリックしたときのコンテキストメニュー

ツールバーのコマンドアイコンを右クリック

メニューのコマンドアイコンを右クリック

**スペーサー:**カスタマイズモードでは、スペーサーが表示され変更できます。スペーサーをクリックすると、最大サイズに拡大し、最大サイズのときは最小サイズに縮小します。

### カスタマイズダイアログについて

ツールバーとメニューバーのカスタマイズダイアログの上部には3つのタブがあります。

- コマンドタブには、現在インストールされている製品オプションに基づいて、ユーザーインター フェースで提示できるコマンドすべてが含まれています。"コマンドタブ"22ページを参照してください。
- メニュータブには、現在のメニューシステムを表示します。メニューやサブメニューを追加または削除、メニューやサブメニューの内容やレイアウトを変更できます。"メニュータブ"23ページを参照してください。
- ・ **ツールバー**タブには、現在のツールバーがすべて含まれています。ツールバーを追加または削除、ツールバーの内容を変更できます。"ツールバータブ" 25 ページを参照してください。

### カスタムプロファイルの保存と呼び出し

ダイアログの下部には、2つのボタンがあります。保存では、現在のカスタマイズ設定を後で使えるように\*.cusファイルに保存できます。呼び出しでは、保存された\*.cusファイルを検索して使用するためのダイアログが表示されます。

注意:ユーザーインターフェースのカスタマイズが含まれたパッケージファイル(\*.gcpkg)を呼び出す と、パッケージの内容を呼び出しする前にカスタマイズを適用するかどうか問い合わせます。

| パッケージを開く                                                         |  |
|------------------------------------------------------------------|--|
| パッケージにユーザーインターフェースの変更が含まれています。この変更内容を現在のユーザ<br>ーインターフェースに適用しますか? |  |
| (はい(Y) いいえ(N)                                                    |  |

### コマンドタブ

このタブには、ユーザーインターフェースのカスタマイズに使用できるコマンドアイコンがすべて含まれています。アイコンをクリックして、画面上の既存のメニューやツールバーコマンドグループにドラッグします。コマンドを検索するときは、探す機能を使用してください。Enterを押すと、入力した文字列をコマンド名とチップヘルプ内で探し、コマンド検索を支援します。

| ×. |                      |                |                | ツールバーとメ                                                                                          | ニューバーのカスタ                    | マイズ               |                                                                    | -                                         | □ × |  |
|----|----------------------|----------------|----------------|--------------------------------------------------------------------------------------------------|------------------------------|-------------------|--------------------------------------------------------------------|-------------------------------------------|-----|--|
| ]] | -בבע אכק             | ツール バー         |                |                                                                                                  |                              |                   |                                                                    |                                           |     |  |
| 3  | 深す                   |                | Q              |                                                                                                  | このスペーサーをメニューとツールバーにドラッグできます。 |                   |                                                                    |                                           |     |  |
|    | 2D<br>2Dコントロール       | 2D7I->         | 2D回転           | 3D<br>3D<br>ネージャー                                                                                | 3D71->                       | 3D面               | 3D面                                                                | 3國形の接円                                    | Î   |  |
|    | 90°回転轴               | CADデータ書き出<br>し | CADデータ読み込<br>み | CAM<br>Ctrl+4<br>F4                                                                              | CS反転<br>Alt+Ctrl+H           | CS平面<br>Ctrl+H X  | 口水一儿作成                                                             | EDMを起動 - 表示<br>された全ての                     |     |  |
|    | EDMを起動 - 選択<br>された図形 | GC12 PDFs      | Generic AptCL  | Getting Started                                                                                  | Gibbs TPE-F                  | GibbsCAMについて      | Gibbsカラー                                                           | G######<br>M001<br>S###<br>M00#<br>Gコード追加 |     |  |
|    | HSM                  | ↓<br>H軸を反転     | isoカーブ         | し<br>LightWorkファイルを<br>作成するOpを選択                                                                 | Mori Apt Selected<br>Ops     | APT<br>Mori AptCL | 「日本<br>「日本<br>「日本<br>「日本<br>「日本<br>「日本<br>「日本<br>「日本<br>「日本<br>「日本 | OP切断面                                     |     |  |
|    | のF切断面反転              | ۲−34 dO        | Opの図形化         | 0<br>0<br>2<br>2<br>2<br>2<br>2<br>2<br>2<br>2<br>2<br>2<br>2<br>2<br>2<br>2<br>2<br>2<br>2<br>2 | Dp検索                         | つ<br>Op食い込みチェック   | PMI<br>PMI表示                                                       | Plug-In マネージャー                            | Ŧ   |  |
|    | カスタムプロファイルを読み込み 終了   |                |                |                                                                                                  |                              |                   |                                                                    |                                           |     |  |

### コマンドアイコンを配置または移動する

コマンドアイコンをクリック、ホールド、ドラッグします。メニューオプション(ファイル、編集など)上をホ バーすると、ドロップダウンが表示されます。ドロップダウンまたはツールバーコマンドグループ上をホ バーすると、橙色のバーが表示されます。アイコンを配置したい場所の左側にバーがあるときに、マウ スボタンを離すと、アイコンがその位置にドロップされます。

グループ内でコマンドを再配置するときは、アイコンを正しい値までドラッグしてください。

アイコンをドラッグするときは、必ずメニューまたはツールバーコマンドグループ内にドロップしてください。それ以外の場所では、アイコンが削除されます。これは既存のアイコンを移動するときに重要です。間違った削除されたアイコンを復元するには、リスト内からコマンドアイコンを探し、正しい場所にドラッグしてください。

キーボードショートカット: コマンドタブでは、キーボードショートカットの追加や変更もできます。アイコンをクリックしてハイライトさせ、そのコマンドのショートカットとして使用したい、キーボードの組合せキーを押します。注意:システム側ではショートカットの重複を防止するチェック機能はありません。

### メニュータブ

このタブを使用して、新しいメインメニューオプションを作成、既存のメニューにサブメニューを追加で きます。また、メニュードロップダウンの幅を変更できます。必要な列数を入力して、横にある列アイコ ンをクリックします。

| ε <b>φ</b>                                                                                                    |                                                                                                    | ツールバーとメニューバーのカスタマイズ - 🗆 🗙     |
|----------------------------------------------------------------------------------------------------|----------------------------------------------------------------------------------------------------|-------------------------------|
| -א אראב אבב- אין אראב                                                                                                    |                                                                                                    |                               |
| メニュー全体<br>▷ ファイル<br>▷ 編集<br>▷ 表示<br>▷ 修正<br>▷ ソリッド<br>▷ フィーチャー<br>▷ ウィンドウ<br>▷ Plug-In<br>▷ マクロ<br>▷ WEDM<br>▷ マクロ<br>▷ ベルレプ<br>▷ New<br>[新しいメニュー] | 列数<br>3 m<br>5 m<br>4 m<br>3 m<br>3 m<br>3 m<br>2 m<br>4 m<br>4 m<br>4 m<br>4 m<br>3 m<br>3 m<br>3 m | 名前の変更         削除         リセット |
| カスタムプロファイルを保存                                                                                                    | カスタムプロファイルを読み込み                                                                                      | 9 終了                          |

既存のメニューオプションの名前の変更や削除できます。

### ツールバータブ

1. 新しいツールバーボックスにタイトル名を入力し、Enterを押します。

| α <b>φ</b>                                                                                                    | ツールバーと>             |
|----------------------------------------------------------------------------------------------------|---------------------|
| コマンド メニュー ツール バー                                                                                                |                     |
| すべてのツールバー<br>クイックアクセスツールバー<br>フローティングツールバー<br>✓ CAD<br>CAM<br>MTM<br>✓ New<br>✓ Pクション<br>✓ データ一覧<br>[新しいツール バー] | 名前の変更<br>削除<br>リセット |
| 「新しいツール バー]                                                                                                    |                     |

結果:新しいツールバーコマンドボックスが作成されます。

2. 必要に応じて、コマンドアイコンを新しいボックスにドラッグします。

### ツールバーコマンドグループを配置する

ツールバーコマンドグループは、ワークスペースの外側縁(左、右または下)にピン留めできます。カス タマイズモードでは、ツールバーコマンドボックスのドラッグポイント(各ツールバーの左上にある8ドット のグループ)をクリックしてドラッグします。

カーソルが四角形付きの白い矢印に変わります。グループが正しい場所にくると、橙色の直線が表示されます。スペース内に収まるように自動的に向きが調整されます。

ドラッグポイントをつかんで、ツールバーコマンドグループをカスタマイズモード外のワークスペースに ドラッグできます。ただし、閉じるボタンを選択すると、グループが削除されるため、注意して操作してく ださい。ドラッグポイントを使用して、ドラッグしてツールバーに戻してください。

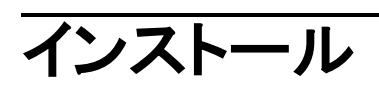

インストールプロセスの外見と操作性が更新され標準化されました。

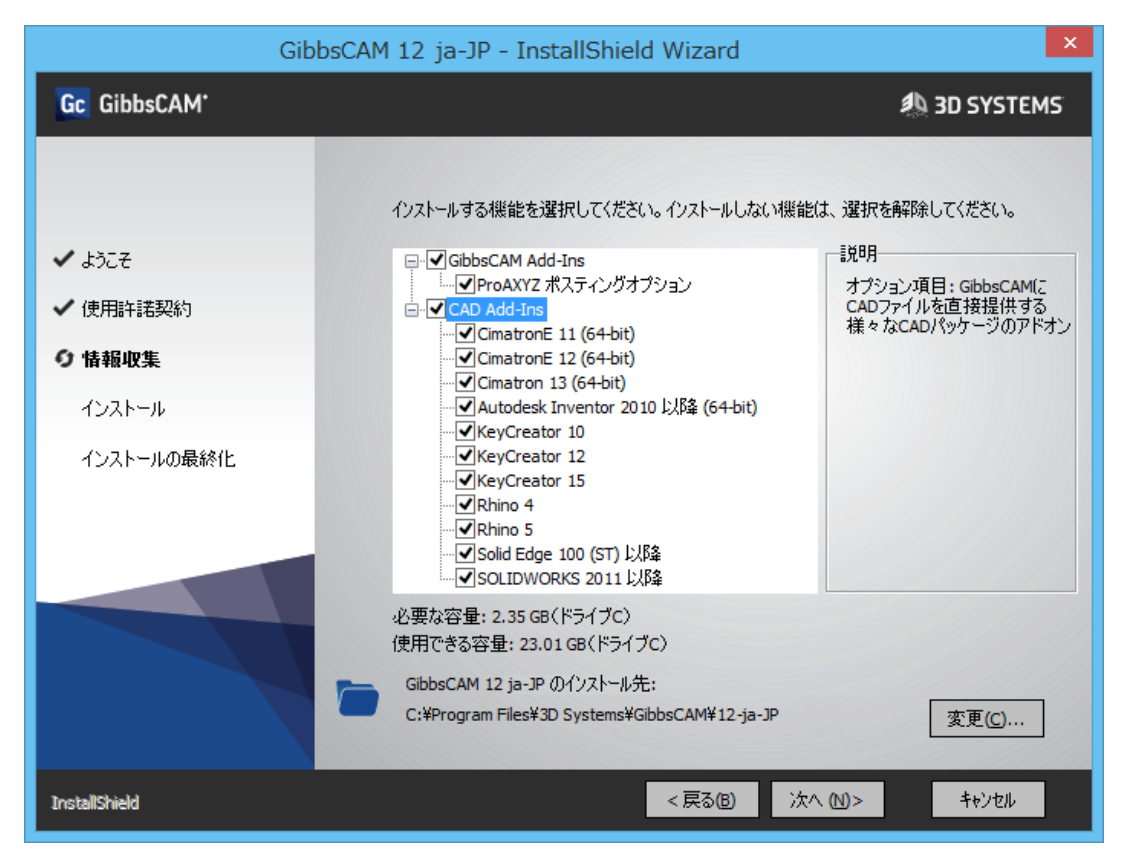

詳細は、Installationガイドを参照してください。

# 暗号化されたマシンモデル

マシンモデルを使用する権利があるユーザーだけが使用でき、他のユーザーが共有できないように、 リセラーがマシンモデルを暗号化できるようになりました。現在、3D Systems GibbsCAMへの電子メー ルでのみ対応しています。将来的には、リセラーがセルフサービスのウェブサイトへアクセスすることに なります。

# データ交換:インポート/エクスポート

簡略化:インポートプロセスは、ダイアログの数も少なく分かりやすいダイアログに簡略化されました。

**3D PDF:** GibbsCAMのモデルを3D PDFにエクスポートできるようになりました。ワークを拡大縮小し回転しながら、どの方向からでも見ることができる3Dスナップショットを共有できます。

Spatial変換機能: Spatial変換機能を使用して、STEP、CATIA V5、UGS/NXだけでなく、CATIA V4、 VDA-FS、SolidWorks、PTC Creo Parametricからもモデルをインポートできるようになりました。また、各 種ソースからグラフィックPMI(製品製造情報)をインポートできます。CATIA V5やUG/NXなど複数の 選択肢が提供されていたほとんどの場合に、Spatialを使用できます。

**サードパーティサポートのアップデート:** サードパーティソフトウェアの次のバージョンがサポートされました。

- ACIS: Import/Export (as ACIS-SAT) R2x <tbd />
- Autodesk Inventor: Add-in/Import 201x <tbd />
- CATIA v5: Import R2x <tbd />
- CimatronE: Add-in 1x <tbd />
- KeyCreator: Add-in/Import x.y <tbd />
- Mechanical Desktop: Add-in 20xx <tbd />
- · NX (Unigraphics/UGS; Siemens PLM): Import x.y <tbd />
- Parasolid: Import/Export v2x <tbd />
- PTC Creo Parametric: Import/Export Wildfire vx.y <tbd />
- Rhinoceros: Add-in/Import x.y <tbd />
- · RealDWG: Import 201x <tbd />
- Solid Edge: Add-in/Import STx <tbd />
- SOLIDWORKS Add-in/Import 201x <tbd />

詳細は、Data Exchangeを参照してください。

### Onshape

|                                                                                                    |                                                                                                    | Onsha<br>ウド型                                                       | peは、CADモデル<br>アプローチを使用                                                                   | レの共有と共同<br>引する、SSAS(                                                             | 同作業にクラ<br>サービスとし                                                       |
|----------------------------------------------------------------------------------------------------|----------------------------------------------------------------------------------------------------|--------------------------------------------------------------------|------------------------------------------------------------------------------------------|----------------------------------------------------------------------------------|------------------------------------------------------------------------|
| Plug-In WEDM マクロ /                                                                                                    | ヽレブ                                                                                                    | てのソ<br>Gibbs<br>ブラII                                               | フトウェア)アプリ<br>CAMでは、 <mark>Plug-Ir</mark><br>にアクセスオスコー                                    | ケーションです<br><mark>1s &gt; PLM</mark> では、<br>マンドが3つま・                              | 。<br>Onshapeライ<br>示されます                                                |
| <ul> <li>× ソリッド</li> <li>× ツールパス</li> <li>× システム</li> <li>× メイン工具</li> </ul>                                                                                                    |                                                                                                    |                                                                    | に<br>シアビスタ るユ<br>設定 Onshap<br>認するダイアロ<br>た、GibbsCAMC<br>んだOnshape <del>て</del><br>定できます。 | マー・ハーマ(<br>からサーバーへ)<br>グが表示され<br>のどの動作時<br>デルを更新す                                | の接続を確<br>ます。ま<br>に読み込<br>るかを指                                          |
| ▼ Posting<br>▲ PLM<br>On On On O<br>設定 アップデート確認                                                                                                    | <b>9</b><br>55                                                                                                    | Or                                                                 | <b>アップデートチュ</b><br>バーが現在の(<br>Onshapeモデル<br>し、最新でなけ<br>て必要に応じて<br>す。                     | <b>cック</b> Onsha<br>GibbsCAMワー<br>が最新かどう<br>れば、ダイアロ<br>更新できるよ                    | apeサー<br>-クの<br>かを確認<br>コグを開い<br>うにしま                                  |
| Auditive                                                                                                    |                                                                                                    | On                                                                 | 参照 各種の<br>ルを表示および<br>開きます。                                                               | ソースからOn<br>『選択できるダ                                                               | shapeモデ<br>イアログを                                                       |
| Onshape Browse                                                                                                    |                                                                                                    | <b>□</b> 平 - ×                                                     | Onshape Update                                                                           |                                                                                  | 隔 平                                                                    |
| Documents Workspaces/Version                                                                                                    | s Part Studios/Asseml                                                                                                    | blies                                                              | Preview                                                                                  | General Information                                                              |                                                                        |
| Document B<br>Document C<br>Onshape-Sample<br>Test<br>Untitled document<br>Watertight Bulkhead Hatch - Copy<br>Unit Uklasian<br>Untitled volument<br>Untitled volument<br>Untitled volument<br>Unit Uklasian<br>Unit Uklasian<br>Unit Uklasian<br>Unit Uklasian<br>Unit Uklasian<br>Unit Uklasian<br>Unit Uklasian<br>Uklasian<br>Ukla | Sample (Document)<br>orkspace)<br>Vorkspace)<br>ion)<br>ion)<br>Name<br>Box<br>Circular Base<br>Chanfer Tower<br>Two Boxes | Element Type<br>PARTSTUDIO<br>PARTSTUDIO<br>PARTSTUDIO<br>ASSEMBLY |                                                                                          | Element Name<br>Current Workspace<br>Date Created<br>Date Modified<br>Created By | Box<br>Main<br>2018-01-13 15:44:<br>2018-02-21 11:14:<br>Kyle Username |
| Preview Start (V                                                                                                    | ersion) General Document Name                                                                                              | Part Information<br>Onshape- Sample                                |                                                                                          | Gibbs Version #                                                                  | 1                                                                      |

2018-01-13 15:44

2018-01-13 15:44

Import

Kyle Username

Files that have Updates

Onshape- Sample

File Name

V1

Box

Vers\Worksp Name

Element Name

Created

Modified

Created By

 $\sim$ 

 $\sim$ 

~ G0

Advanced Search

Documents

My Documents

Name

Onshape**Browse**ダイアログ

Name

Sort:

Search for

File Source:

2018-02-24 15:05:

Update

State

Has Update

Gibbs Import Date

Gibbs Update Date

~ Box

Onshape**Update**ダイアログ (新しいバージョンの Onshapeモデルが見つかったとき)

Element Name

Workspace

Main

### マルチパーツ加工

マルチパーツ加工のPlug-Inが有効なときは、ファイル設定ダイアログに新しいタブであるマルチパーツが表示されます。プルダウンメニューでは、パーツ複製などの選択肢(下図)が表示されます。

TMSのマルチワークモードを使用したワークは、このバージョンで開いたときに自動的にマルチワーク に変換されます。しかし、マルチワークを活用するには、ポスト出力改善のため、ポストのアップグレー ドが必要です。(このアップグレードをしないと、古いポストが動作してロングハンドを使用します。)ポス トのアップグレードについては、リセラーまたはGibbs社ポスト部門まで連絡してください。

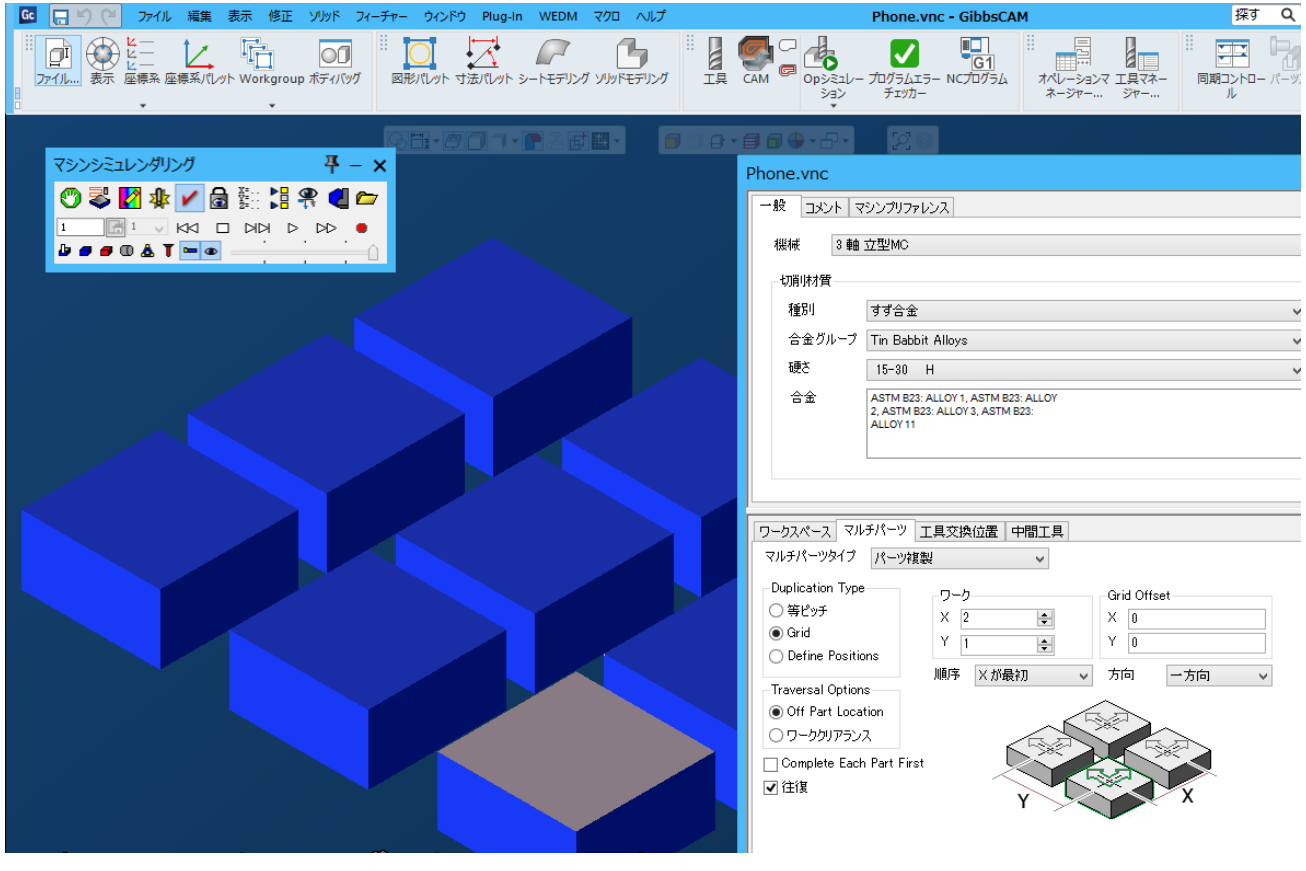

マルチパーツ加工:描画とファイル設定パラメータ:タイプ=パーツ複製、複製タイプ=グリッド:X=3、 Y=3

### ファセット面ボディ

いくつかの例外を除いて、ファセット面ボディ(STL)は、その他のソリッドボディとして見なすことができ るようになりました。プロパティなどの確認、プロファイラによる図形抜粋、加工ができます。ファセット面 ボディをワーク、ストック、治具として定義できます。

## VoluTurn

数年前に、高速ミーリング加工はVoluMillによってさらに高速になり、効率化されました。VoluTurnは、 この一定負荷アルゴリズムをターニング加工に適用し、工具の磨耗を減らし、処理能力が向上させる ことができます。VoluTurnは、丸形インサートでの旋削加工を大幅に改善する、パワフルな新しいツー ルパス技術です。

丸形インサートは、その強度と柔軟性から普及していますが、旋削加工に使用すると、ミーリング加工 で発生するものと同様に、食込み角度が大きくなることがあります。従来の旋削ツールパスは、工具を 垂直面まで直接に駆動し、そこで停止し、斜めに後退します。80度の菱形インサートなどでは、素材 への食込み量が垂直面に到達しても変わらないため、この動作が有効に機能します。しかし、丸形イ ンサートでは、垂直面に到達すると、ミーリング工具がコーナーに食い込むときと同様に、工具の素材 への食込み角度が大きくなり、工具の負荷が増大します。

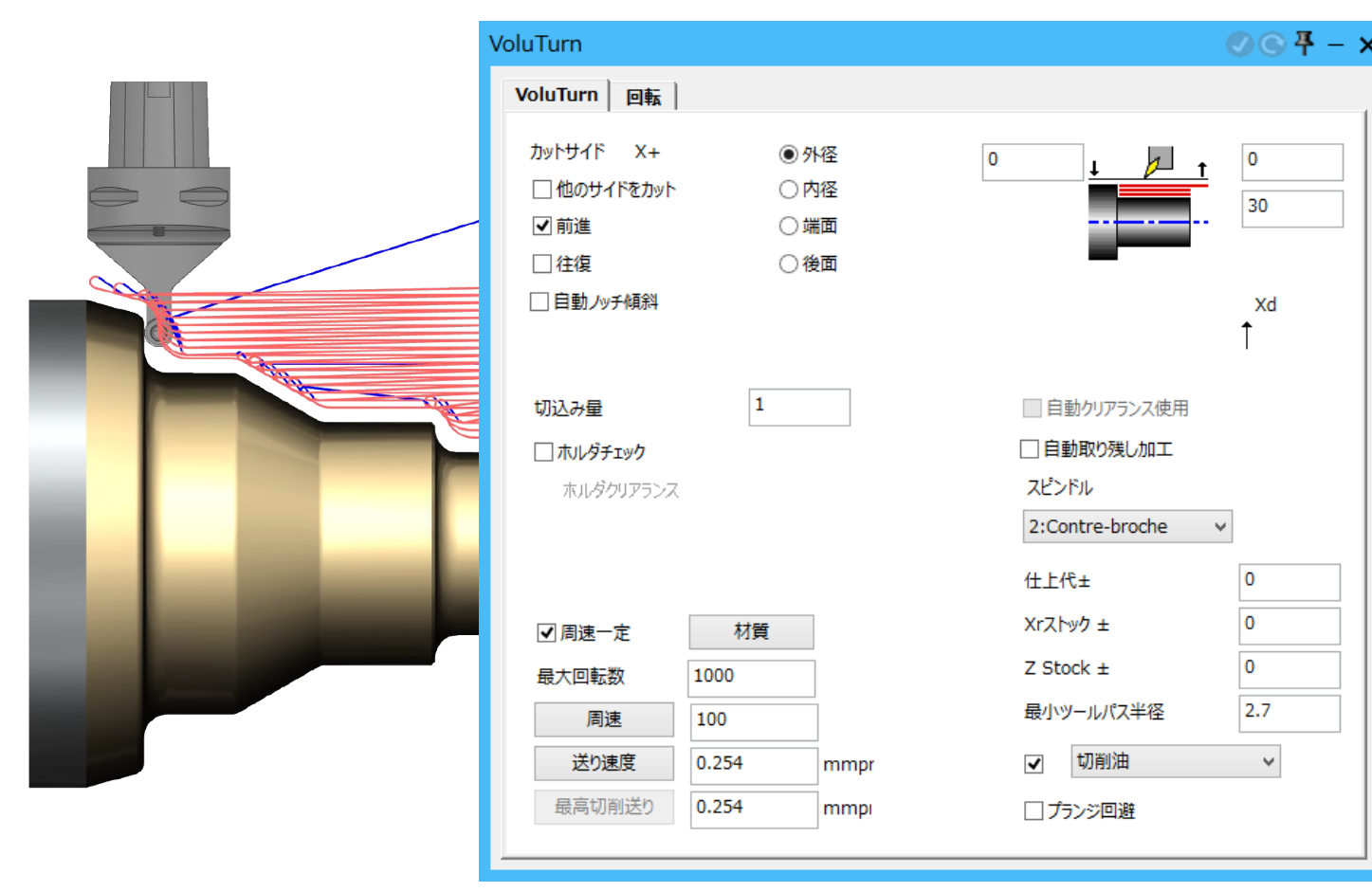

注意:現時点でVoluTurn高速加工(HSM)で使用できる工具は、丸形インサートのみです。

# VoluMill 8.0

| VoluMillテクノロジェキスパート  |                 |            |        |             |  |  |  |
|----------------------|-----------------|------------|--------|-------------|--|--|--|
| _ インプット              | 工具パラ>           | 1-9        | 結果     |             |  |  |  |
| ワーク材質タイプ 低シリコンアルミニウム | ▼ 工具直行          | 径率 1.4     | 主軸回転速度 | 5000        |  |  |  |
| ワーク硬さ ブリネル(HB) 🗸     | 100 コーナー        | 半径 0       | 送り速度   | 100         |  |  |  |
| 主軸テーパー 30番テーパー       | ▼ 刃数            | 2          | 切込み量   | 2.8         |  |  |  |
| 最大主軸回転速度 5000        | トータル。           | 長さ 5       | 加工幅    | 0.56        |  |  |  |
| 最大送り速度 100           | 刃長              | 3          | 傾斜速度   | 2500        |  |  |  |
| 口一切固定                | リ出き突            | 長さ 5       | 傾斜送り   | 50          |  |  |  |
| <                    | >               |            | 傾斜角度   | 2           |  |  |  |
| ゆるい                  | かたい  上具ホノ  エンドミ | レタ<br>止ま止ぶ | ヘリカル速度 | 2500        |  |  |  |
|                      | 1713            | 101/102    | ヘリカル送り | 50          |  |  |  |
| <                    |                 | -ティング<br>ヽ | ヘリカル角度 | 2           |  |  |  |
| 弱め                   | 強め              | 22/40      | ▼      | `22+0+ `# Œ |  |  |  |
| ツールパフタイプ いしゃき        |                 | POWERED BY | 王しを時時  | 選択を週用       |  |  |  |
| VoluMill             | ¥               |            | 全てを進択  | 全てを適用       |  |  |  |
|                      |                 |            |        |             |  |  |  |

VoluMillでは、Celeritiveライブラリのバージョン8.0が使用できるようになりました。テクノロジーエキスパートで使用するパラメータをよりうまく制御できます。

# クリアランス量

クリアランス量は、ポスト出力の変更が必要なカスタマイズMDD内のオプションです。このオプションでは、高性能加工機のユーザーが、GibbsCAMに対して、「このワークでは切削時以外に工具を近づけすぎないで。こちらで考えなくてもよいようにシステム側で解決してください。」と指示することができます。

クリアランス量は、従来のクリアランス平面(CP1)が適切でない、3軸以上を有する加工機に対応する ためのオプションです。回転ヘッドや回転テーブル、直角ヘッド付きの工具(Z軸方向にない工具)、B 軸角度可変バイスなどが付属した加工機に適用します。

クリアランス量が役に立つ、分かりやすいケースは、Willemin 508MTと508MT2機です。バイスと工具が 独立して回転できるため、従来のMDD設定では、論理的で合理的なOp間移動ができません。工具ス テーションとパーツステーションが独立して回転できる加工機では、クリアランス量の使用を検討してく ださい。

また、クリアランス量は、背の高いワークを加工するときなど、工具が回転するために後退するOp間移動で効率的なクリアランス設定が望ましい場合は、通常の加工機でも有効に使用できます。第4軸がワークから離れている回転テーブル付き5軸加工機、B軸のオリエンテーション変更時に工具が原点に戻るB軸付きMill-Turn加工機でも、同様の状況が発生します。このような場合に、工具をワークに近づけることができれば、加工時間を短縮できます。

ー般的に、正しいCP1を計算することは難しい場合や正しいCP1が存在しない場合に、クリアランス量がソリューションを提供できる可能性があります。

**注意**: クリアランス量で生成されるOp間移動には、同時5軸移動が含まれます。そのため、制御装置に TCP機能がある場合はその機能を使用してください。割出し軸や、移動の間にクランプが必要な回転 軸を有する加工機には適していません。

### ユーザーインターフェース

MDDのクリアランス量は、リセラーまたはGibbs社ポスト部門で対応いたします。MDD内のクリアランス 量オプションはエンドユーザー様での作業は前提としておりません。

#### ドキュメント設定ダイアログ:

MDDでクリアランス量を指定 すると、Millワークのドキュメ ント設定ダイアログが変更さ れます。ワーク原点の上に 配置されたクリアランスの代 わりに、デフォルトストックか らの相対オフセットとして、ク リアランス(Δ)が表示されま す。

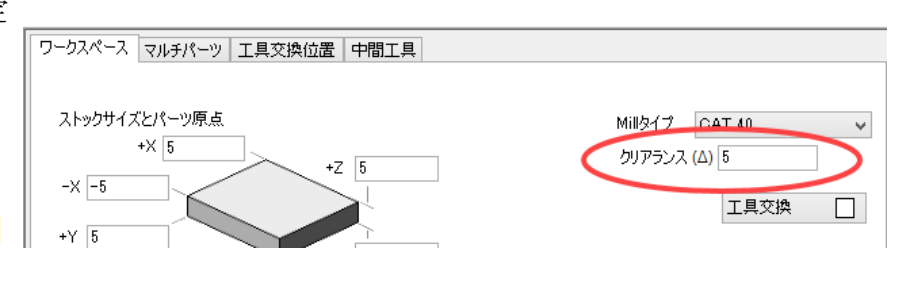

#### マシンスペースとワークスペース

マシンスペースとは、加工機側から見た「絶対」を意味し、ワークスペースは、加工機を基準に移動するワークを基準とします。

例:ターンテーブルでビニール盤のレコードをかけるときの、針の経路を想像してください。

- プレーヤーから見ると、針は円盤の外側から内側へほとんど直線で移動します。
- ・ レコードから見ると、針は内向きの密ならせん状に移動し、ときどき少し中断します。ビニール盤の らせん状のトラックに追従します。

どの加工機でもマシンスペースの範囲内のGコードを出力します。また、加工機によっては、マシンスペースではなくワークスペースでの出力を可能にするモードがあります。マシンスペースでは、正確なオフセット値(MDDでの工具とワークと回転位置)が必要です。不正確なオフセット値が入力されると、安全でない可能性があります。ワークスペースはもっと寛容です。しかし、「旋盤有効」を選択するとワークスペースが無視されるため注意してください。

ほとんどの場合、優れた出力では、滑らかな直線と円弧を作成するために、カーブを近似化した小さな線分を数多く作成する代わりに、加工機の補間能力を利用します。

### SolidSurfacer: Advanced 3D

治具回避: Advanced 3Dツールパスはすべて、治具を認識して回避します。

**適応ポケット加工:**適応ポケット加工に使用されるアルゴリズムが変更になり、効率が大きく向上して、 ツールパスが滑らかになりました。数多くのコントロール項目とパラメータが追加や変更されました。しか し、GibbsCAM 12以前のバージョンのツールパスは、v12.0以降で再実行した時点で変更されます。

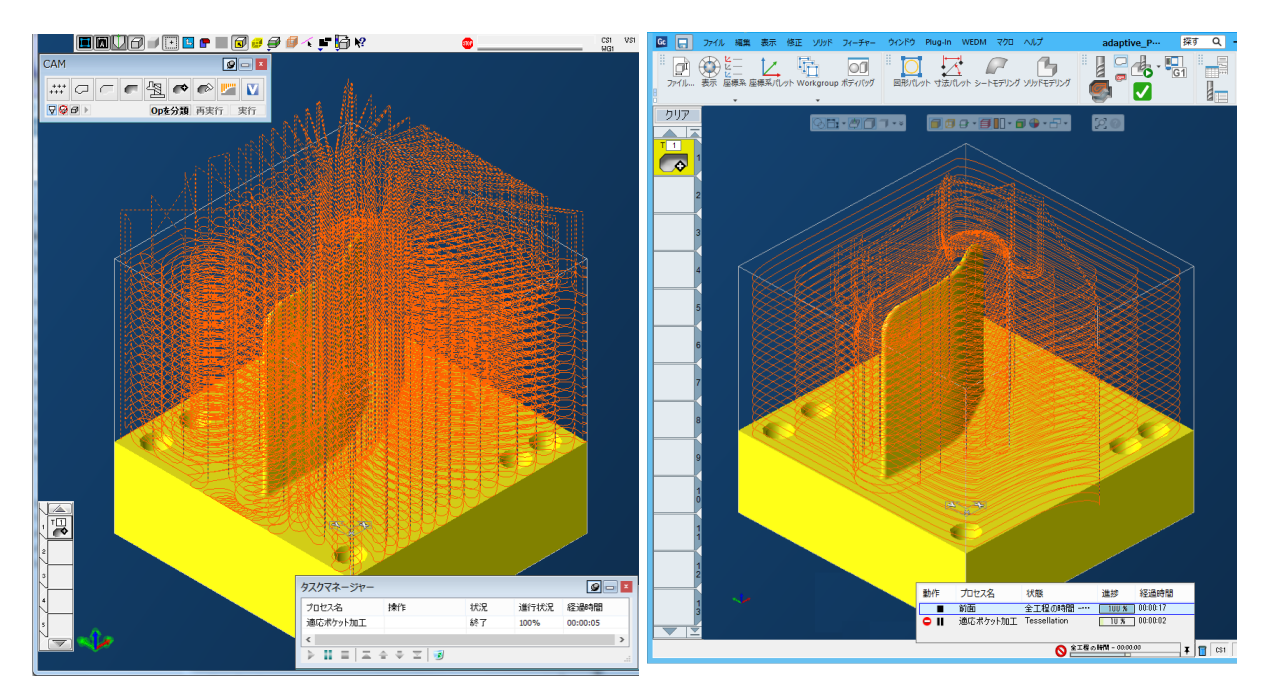

GibbsCAM 12以前の適応ポケット加工

適応ポケット加工の新しいコントロール項目とパラメータには、以下の項目が含まれます。

・ オプションタブと進入/逃げタブの2つのタブに新しいコントロール項目が追加されました。

GibbsCAM 12の適応ポケット加工

| セス #1 アドバンスド3D:  | 適応ポケット加工                |                   | Ø ● 平 – × | プロセス #1 アドバンスド3D:          | 適応ポケット加工      |             | 00   |
|------------------|-------------------------|-------------------|-----------|----------------------------|---------------|-------------|------|
| -712 3474-445 77 | 15=>   11 x /386F   /17 | วันสู่ม_          |           | サーフェス ミルフィーチャー オブ          | ション 進入/逃げ パウン | /ダリー        |      |
| - 移動コントロール接続     |                         |                   |           | 進入スタイル                     | $\smile$      | 逃げスタイル      |      |
| 小力生怒             | 0.6                     | ☑ 宣油洋h油度示护结       |           | ○ 軸方向                      | 円弧半径          | ○ 軸方向       | 円弧半径 |
| リンククロマランフ        | 0.0                     | このほどう法定でほん        |           | ○縦円弧                       | 3             | ○ 縦円弧       | 3    |
|                  | 1                       |                   | 0.1       | ○横円弧                       | 6             | ○横円弧        | 6    |
|                  |                         | (1)U)/14(0)ge     | 6         |                            |               | ● 両方        |      |
| サーフェス上での加工幅最フ    | (移動量, 12                | 接続送り速度            | 100       | 傾斜高さオフセット                  | 3             |             |      |
| 最大面上維持距離         | 0                       |                   |           | 最大傾斜進入角度                   | 3             | 最大傾斜逃げ角度    | 0    |
| 切込みコントロール        |                         | 分類スタイル            |           | 進入延長                       | 0             | 逃げ延長        | 0    |
| • 一定             |                         | ☑ 深さ優先            |           | 一進入/逃げ トリミンガスタイル。          |               |             |      |
| 🗌 平面認識           |                         | 小さかポケットコントロール     |           |                            |               |             |      |
| ○適応              |                         | 1000/0910010      |           | 0 9 4 (0)/(2               |               | 最大トリミンク距離   | 6.6  |
| 最小切込み            | 0.2                     | 最小ボケット            | 0         |                            |               |             |      |
| 切込み精度            | 0.1                     |                   |           | ○元至下りム                     |               |             |      |
| 最大輪郭相違.          | 6                       | 点縮小               |           | 戻りスタイル                     | ++            |             | 2    |
| 最終レベル均等数         | 5                       | The side 2.0 Mile |           | ○ 最短経路                     |               | -7-7/117527 | 2    |
|                  | 5                       | 許容誤差              | 0.025     | ○最小垂直戻り                    | 9             |             | 2    |
| ✓ Zレベル最適化        |                         | ✓ 円弧処理            |           | <ul> <li>完全垂直戻り</li> </ul> | 1             | キルール干住      | 2.2  |
|                  |                         |                   |           |                            | h             | 降力ール半径      | 2.2  |
|                  |                         |                   |           |                            | ス             | ムージング半径     | 3    |

適応ポケット加工のオプションタブ

適応ポケット加工の進入/逃げタブ

- サーフェスタブでは、ペリカル直径の値を指定できます。新しいチェックボックスで、次のオプション をオン・オフできます:輪郭スムージング(パラメータで)、最終パスを追加、工具プランジ可能。
- バウンダリータブでは、治具クリアランスの値を指定できます。

### 5軸

ビデオチャンネル: GibbsCAM 5-Axisオプションは、パワフルであるのみならず、使いやすいソフトウェアであることを理解していただけるように、始めて使うときの助けとなるビデオをYoutubeチャンネルに作成しました。

<u>リンク</u>

自動オプションが追加されました。リトラクトダイアログでは、クリアランス領域のタイプドロップダウンリスト にシンプルでパワフルなオプションの自動が追加されました。ほとんどの場合、自動を選択すると、クリア ランスを手作業で計算して記録する必要はありません。(しかし、GibbsCAMでユーザー定義のクリアラ ンスを連動させて使用している場合は、パラメータが一致しているかを確認する必要があります。)

同様に、平面のクリアランス領域タイプを使用するときは、自動にする方向を指定できます。また、特定の方向(Z軸など)では、通過または半径のユーザー定義値を指定できます。

また、平面のクリアランス領域を使用するときは、追加のパラメータが表示され、インクレメンタルなクリアランス平面を制御することができます。

シルエット: シルエットとシルエット抑制ダイアログは、改良および拡張されました。同様にカーブを投影も 改良されました。

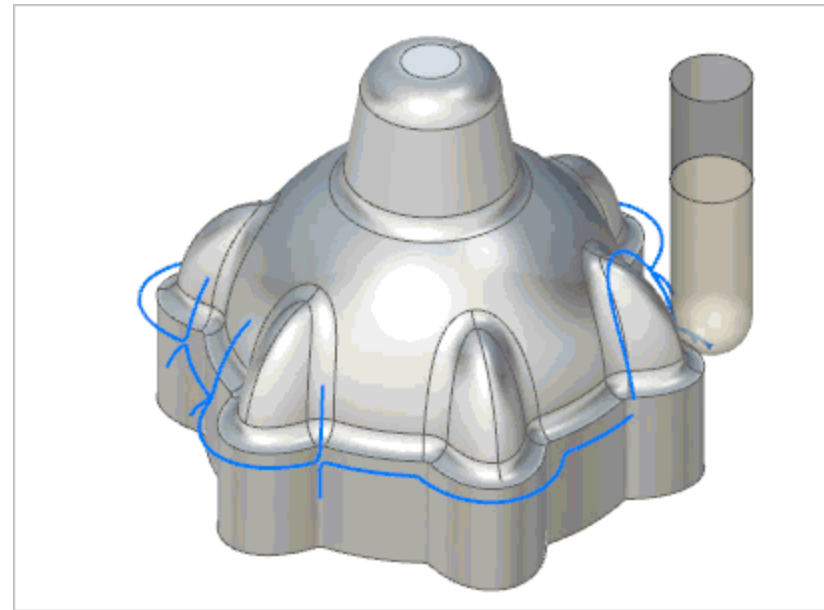

一般

- ・ "仕上サイクルに残す複数ストック"
- · 一定Z:"3Dトリマーのサポート"
- ・ ペンシルとカーブを投影:シルエット抑制(上記参照)

#### サーフェスに基づいた計算

- ・ パターン=平行カットの場合、サーフェス品質ダイアログの詳細設定の「点分布」にオプション項 目とパラメータが追加されました。
- ・ パターン=カーブを投影の場合(2面間フロー以外)、一方向加工の方向を指定できるようになり ました。
- ・ 工具軸制御では、デフォルトの傾斜アプローチで共通の方向を指定できます。「すべての輪郭 上」、または「単一の輪郭上」のいずれかを指定できます。
- ・ 詳細設定パラメータの食い込みチェックでは、「干渉のリンク動作をチェック」が有効なときは、シス テムが「安全に後退するため輪郭をトリム」を指定できるようになりました。
- ・ 荒削り加工では、複数パスを使用しているときに、「徐々にカット角度を変更」を指定できるように なりました。
- ・"共通一方向へ傾斜"
- "傾斜を維持"

#### ワイヤーフレームに基づいた計算

- ・ 彫刻:カスプ除去のオプションとして残部荒削りが表示されます。
- ・ 彫刻:ユーティリティタブでは、自己交差とドライブカーブ相互交差を解消するオプションが表示されます。

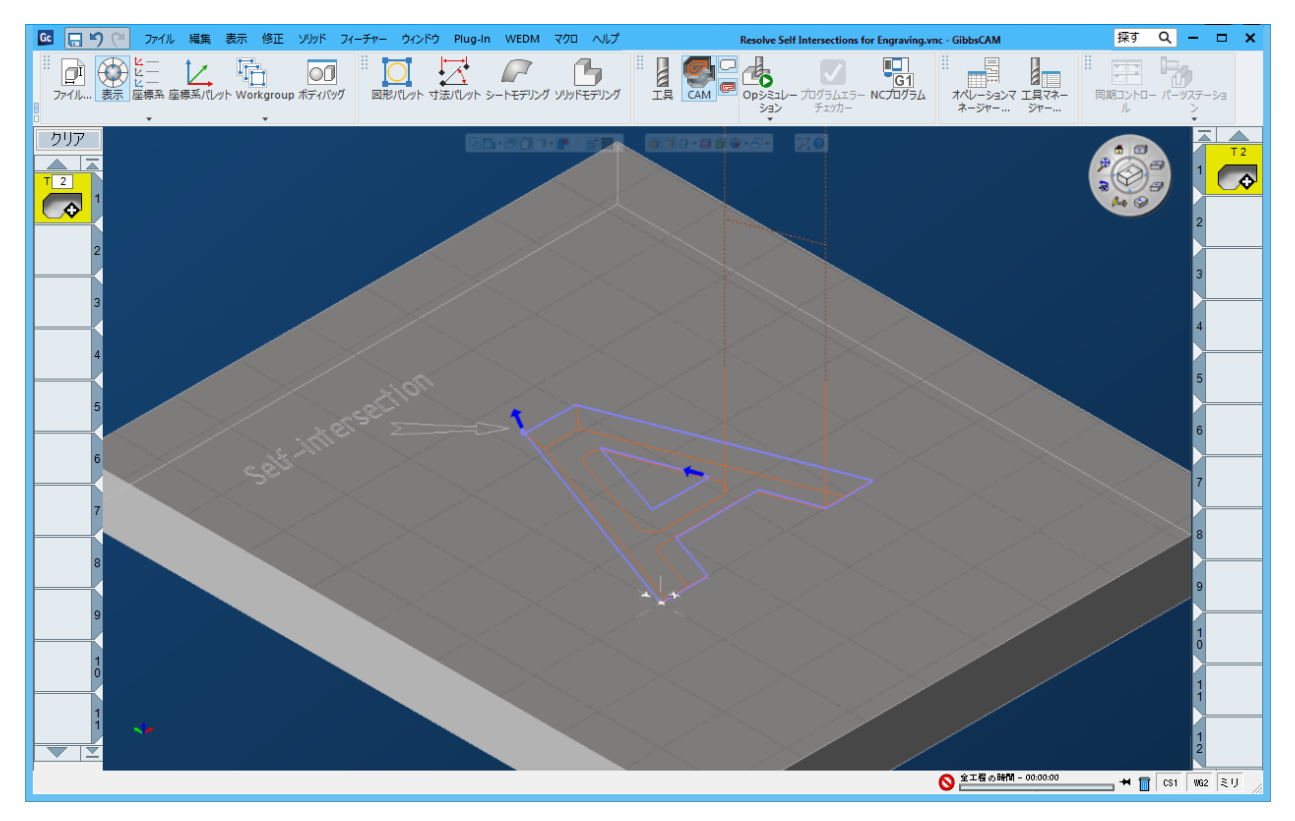

・ Portingでは、3軸加工を最大限に使用し、プログラミングを簡略化し、維持しやすいように機能を 強化しました。

### 三角目メッシュに基づいた計算

- ・ 2D切削領域を使用するときに、トリミング基準として、工具刃先または工具接触点のいずれかを指 定できます。
- ・ パターン=平行カットの場合、荒削りタブで複数パスを定義できるようになりました。ワイヤーフレームでも同様です。
- ・ パターン=一定カスプの場合、並び替えで反転ステップオーバーを指定できるようになりました。
- パターン=ペンシルの場合、リンクタブでは、リードイン/リードアウト延長のパラメータが表示されます。
- ・ リードイン/アウト延長
- ・ プランジ回避(適応荒加工用)
- · 3Dトリマー(平行カット用)
- · スムースコーナー(平行カット用)

#### 多軸荒加工

- ・ 自動クリアランス領域(上記の通り)
- ・ 反復ポケット

## 5軸ポート加工

### 適応荒加工

**サーフェスパス**タブでは、パターンを荒削りまたは残部荒削りに設定したときに、切削条件がほぼ一定になるように適応を選択できるようになりました。これによって、従来のオフセットを一定にした荒削り方法と比べて、はるかによい結果が得られます。工具が素材に食い込んでいる量を常に測定することで全幅のカットを回避して、ストックから素材を徐々に除去します。工具の負荷を安定させるため、速い切削送り速度で除去率を大きくでき、全体の加工時間を短縮します。

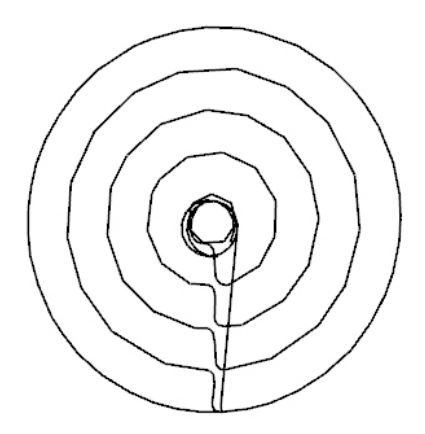

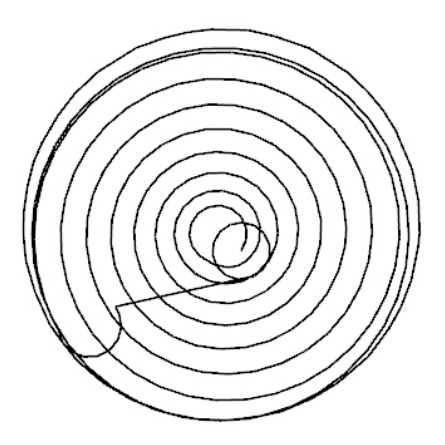

オフセットで荒削りしたときの2Dスライス

適応で荒削りしたときの2Dスライス

### 領域の詳細設定オプション

**サーフェスパス**タブでは、**領城**の部分に詳細設定ボタンがあります。このボタンを押すと、新しいオプ ションが含まれたダイアログが表示されます。新しいオプションは、エッジ回転、アプローチ/後退傾 斜、最大オーバーラップです。上面と下面の領域は、独立して最適ができます。

| ポート加工領域の詳細設定オプション                                                                                       | × |
|----------------------------------------------------------------------------------------------------|---|
| 上面領域<br>● エッジ回転 95<br>リード-イン/アウト<br>● アプローチ体解料 ● 後退体解料 ● 下面領域 ● エッジ回転 100 リード-イン/アウト ● アプローチ体解料 ● 後退体解料 |   |
| オーバーラップ領域<br>最大オーバーラップ 1                                                                                |   |

### 4軸出力

工具軸制御では、パターンに荒削りまたは残部荒削りを設定すると、出力形式に4軸を設定でき、回転軸としてX、Y、Zまたはユーザー定義を指定できます。

傾斜ヘッドがなく、トラニオンテーブルのみが付属する4軸加工機に使用してください。

| Process #1 5-Axis Paramet                                                                   | ters                                                                                     |   |
|---------------------------------------------------------------------------------------------|------------------------------------------------------------------------------------------|---|
| Options Surface paths<br>Main tilting<br>Output format<br>Rotary axis<br>Maximum angle step | Tool axis control     Gouge check     Link       4 Axis     •       X axis     •       3 |   |
| Machine angle range lim<br>Machine angle limit<br>Spindle direction                         | itation<br>180<br>Y axis                                                                 | a |